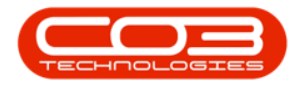

# CONTRACT

# ADD CONTRACT ITEM INCLUSIONS

You will be following the process below to add each item to be linked to this contract, where Inclusions apply.

# Item Inclusions Frame

• Click on the *Item Inclusions* tab.

The *Item Inclusions* frame will be expanded.

- In the *Item Inclusions* frame, you can add all *Contract Inclusions* (items which are included in the contract and not billed separately).
- These are tasks, items, actions, services, etc. that are specifically "included" in the contract and are covered by a set contract fee agreed between the customer and service provider.
- Although they are included, you can have a breakdown of each individual inclusion. This breakdown is achieved by utilising the Link Fee panel within the Item Inclusion panel. For more information, refer to the Link Fee topic.

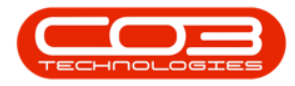

| ф т                   |                                              | Ма       | intenanc   | e for Con         | tract No. : CO000004 | - Status : A | BPO: Version | 2.5.1.4 - Exan | nple Comp  | any     |                               |                | C             | - 8 x         |
|-----------------------|----------------------------------------------|----------|------------|-------------------|----------------------|--------------|--------------|----------------|------------|---------|-------------------------------|----------------|---------------|---------------|
| Home Equipment        | t/Locations Contract Finance/HR Inventory    | Mainte   | nance / Pr | rojects           | Manufacturing Pro    | curement S   | iales Servic | e Reporting    | ) Utilitie | s       |                               |                |               | - 8 ×         |
| 💾 🔥 🛛 🔯               |                                              |          |            |                   |                      |              |              |                |            |         |                               |                |               |               |
| Save Back Save Layout | Workspaces                                   |          |            |                   |                      |              |              |                |            |         |                               |                |               |               |
|                       | -                                            |          |            |                   |                      |              |              |                |            |         |                               |                |               |               |
| Process 4 Porm        |                                              |          |            |                   |                      |              |              |                |            |         |                               |                |               | ~             |
| Enter text to search  | Contract Info                                | 4        |            |                   |                      |              |              |                |            |         |                               |                |               | User          |
| gate                  | Contract No CC00000041                       |          | Parto      | Code              | Description          | SerialNo     | AssetRegNo   | LocationDesc   | Location   |         | ShippingAddress               | COSAccoun      | SLAHours      | TravelRadi.   |
| Functions             | Contract Type Cost Per Coox                  |          | * FD:      |                   |                      |              | ( <b>D</b> : | N <b>D</b> C   | Parantian  |         |                               | HQC            | -             | - 2           |
| e Notes               | Contract Class                               | •        | • 🖬 🖓      | 2020<br>Them Fire | SP2020 Sprint Colour | 2020-103050  | AREGUUUU46   |                | Reception  |         | 25 Lonestar Road, Ranchville, | 2100           | 24.00         |               |
| ised                  | Contract Category                            | -        |            | Code              | s Item Meters Item   | Description  | tem contacts | SLAType        | Quantity   | FeeType |                               |                |               |               |
| alling                | Start Date 05/07/2016 *                      |          |            | •                 |                      |              |              |                |            |         |                               |                |               |               |
| Documents             | End Date 05/07/2021 *                        |          | •          |                   |                      |              |              |                |            |         |                               |                |               |               |
|                       | Period 60 ± *                                |          |            |                   |                      |              |              |                |            |         |                               |                |               |               |
| Hold Mintery          | Period Type Months                           |          |            |                   |                      |              |              |                |            |         |                               |                |               |               |
| THOSE T BOLD BY       | Department Sales Department                  | ••       |            |                   |                      |              |              |                |            |         |                               |                |               |               |
|                       | Contract Manager Blanca Du Tolt              |          |            |                   |                      |              |              |                |            |         |                               |                |               |               |
| Suspend History       | Salesman Bianca Du Toit                      |          |            |                   |                      |              |              |                |            |         |                               |                |               |               |
|                       | Aggregate Billing                            |          |            |                   |                      |              |              |                |            |         |                               |                |               |               |
|                       | Hide Fee Detail                              |          |            |                   |                      |              |              |                |            |         |                               |                |               |               |
|                       |                                              |          |            |                   |                      |              |              |                |            |         |                               |                |               |               |
| Processing            |                                              |          |            |                   |                      |              |              |                |            |         |                               |                |               |               |
|                       |                                              |          |            |                   |                      |              |              |                |            |         |                               |                |               |               |
| Invoices              |                                              |          |            |                   |                      |              |              |                |            |         |                               |                |               |               |
|                       |                                              |          |            |                   |                      |              |              |                |            |         |                               |                |               |               |
| Credit Notes          |                                              |          |            |                   |                      |              |              |                |            |         |                               |                |               |               |
|                       |                                              |          |            |                   |                      |              |              |                |            |         |                               |                |               |               |
|                       |                                              |          |            |                   |                      |              |              |                |            |         |                               |                |               |               |
|                       |                                              |          |            |                   |                      |              |              |                |            |         |                               |                |               |               |
|                       |                                              |          |            |                   |                      |              |              |                |            |         |                               |                |               |               |
|                       | Contract Info Customer Info Billing Info Ren | tal Info | •          |                   |                      |              |              |                |            |         |                               |                |               | +             |
| Open Windows 🕶        |                                              |          |            |                   |                      |              |              |                |            |         | User : Bianca 03/0            | 2/2023 Version | : 2.5.1.4 Exa | ample Company |

### Add Item Inclusions

- *Right click* anywhere in a *row* of the *Item Inclusions* frame.
- A *Process* menu will pop up with the following options:
  - Part:<u>Add Part Inclusion</u>
  - BOM: Add Bill Of Materials Inclusion
  - Craft: Add Craft Inclusion
  - Service: Add Service Inclusion
  - Link Fee:Link A Fee To An Inclusion
  - Delete: Delete Inclusion

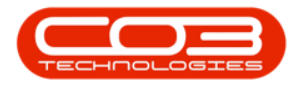

# Add New Contract - Item Inclusions

| ф <u>т</u>            |                                                | Ma       | intenance for C  | ontract No. : CO000004 | 1 - Status : A | - BPO: Versio | n <b>2.5.1.4</b> - Exar | mple Company     |                               |              |               | - B X        |
|-----------------------|------------------------------------------------|----------|------------------|------------------------|----------------|---------------|-------------------------|------------------|-------------------------------|--------------|---------------|--------------|
| Home Equipme          | nt / Locations Contract Finance / HR Inventory | Mainte   | nance / Projects | Manufacturing Pro      | curement       | Sales Servi   | ce Reporting            | g Utilities      |                               |              |               | - 8 ×        |
| 💾 📀 🛛 🖾               |                                                |          |                  |                        |                |               |                         |                  |                               |              |               |              |
| Save Back Save Layout | t Workspaces                                   |          |                  |                        |                |               |                         |                  |                               |              |               |              |
| Process / For         | mat                                            |          |                  |                        |                |               |                         |                  |                               |              |               | ~            |
| Links                 | Contract Info                                  | 3        |                  |                        |                |               |                         |                  |                               |              |               | Use          |
| Enter text to search  | P                                              |          | PartCode         | Description            | SerialNo       | AssetRegNo    | LocationDesc            | Location         | ShippingAddress               | COSAccoun    | SLAHours      | TravelRadiu  |
| Functions             | Contract No CO0000041                          |          | 9 IO:            | ••••                   | -O-            | -0-           | 1 <b>0</b> 0            | (D):             | (D)                           | (D)          | -             | -            |
| Ufc                   | Contract Type Cost Per Copy                    | • •      | ▶ ⊟ SP2020       | SP2020 Sprint Colour   | 2020-10305     | 0 AREG00004   | 5                       | Reception        | 25 Lonestar Road, Ranchville, | 2100         | 24.00         |              |
| B Notes               | Contract Class                                 | *        | Item F           | ees Item Meters Iter   | n Inclusions   | Item Contacts |                         |                  |                               |              |               |              |
| 2                     | Contract Category                              | *        | 9 Code           |                        | Description    |               | SLAType                 | Quantity FeeType |                               |              |               |              |
| lling                 | Start Date 05/07/2016 -                        |          | •                |                        |                |               |                         |                  |                               |              |               |              |
| Documents             | End Date 05/07/2021 -                          |          | •                |                        |                | Pro           | cess                    |                  |                               |              |               |              |
|                       | Period 60 🗘 *                                  |          |                  |                        |                | 8             | Add Part Indus          | ion              |                               |              |               |              |
| Held History          | Period Type Months                             | ¥ *      |                  |                        |                |               | BOM                     |                  |                               |              |               |              |
| Thore is the y        | Department Sales Department                    |          |                  |                        |                |               | Add BOM Inclus          | sion             |                               |              |               |              |
|                       | Contract Manager Bianca Du Toit                |          |                  |                        |                | -4            | Craft<br>Add Craft Indu | ision            |                               |              |               |              |
| Suspend History       | Salesman Bianca Du Toit                        | ••       |                  |                        |                | 4             | Service                 | durino.          |                               |              |               |              |
|                       | Aggregate Billing                              |          |                  |                        |                |               | Delete                  |                  |                               |              |               |              |
|                       | Hide Fee Detail                                |          |                  |                        |                | 9             | Delete Indusion         | n                |                               |              |               |              |
|                       |                                                |          |                  |                        |                | -             | Link Fee                |                  |                               |              |               |              |
| Processing            |                                                |          |                  |                        |                |               | Link Pee to this        | Indusion 🗸       |                               |              |               |              |
| rocessing             |                                                |          |                  |                        |                |               |                         |                  |                               |              |               |              |
| Involces              |                                                |          |                  |                        |                |               |                         |                  |                               |              |               |              |
|                       |                                                |          |                  |                        |                |               |                         |                  |                               |              |               |              |
|                       |                                                |          |                  |                        |                |               |                         |                  |                               |              |               |              |
| Credit Notes          |                                                |          |                  |                        |                |               |                         |                  |                               |              |               |              |
|                       |                                                |          |                  |                        |                |               |                         |                  |                               |              |               |              |
|                       | ·                                              |          |                  |                        |                |               |                         |                  |                               |              |               |              |
|                       |                                                |          |                  |                        |                |               |                         |                  |                               |              |               |              |
|                       | Contract Info Customer Info Billing Info Benj  | tal Info |                  |                        |                |               |                         |                  |                               |              |               |              |
|                       | Consider and Costanter and Bailing and Ren     | 01111    | 4                |                        |                |               |                         |                  |                               |              |               |              |
| Open Windows 🔻        |                                                |          |                  |                        |                |               |                         |                  | User : Bianca 03/02           | 2023 Version | : 2.5.1.4 Exa | mple Company |

#### Add Part Inclusion

• Click on *Part* - Add Part Inclusion.

| \$ <u>*</u>            |                    |                          | Ма            | ntena   | nce for Co | ntract No. : CO000     | 0041 - Statu   | : A - BP | '0: Ven  | ion 2.5.1.4 -                                 | Examp    | ple Comp  | any     |                               |              |               | - @ X         |
|------------------------|--------------------|--------------------------|---------------|---------|------------|------------------------|----------------|----------|----------|-----------------------------------------------|----------|-----------|---------|-------------------------------|--------------|---------------|---------------|
| Home Equipment         | /Locations Contrac | t Finance / HR Inw       | entory Mainte | hance / | Projects   | Manufacturing          | Procurement    | Sales    | s Si     | rvice Rep                                     | orting   | Utilities | 1       |                               |              |               | - 8 ×         |
| 💾 🔮 📖                  |                    |                          |               |         |            |                        |                |          |          |                                               |          |           |         |                               |              |               |               |
| Save Back Save Layout  | Workspaces         |                          |               |         |            |                        |                |          |          |                                               |          |           |         |                               |              |               |               |
| Process "Forma         | t a                |                          |               |         |            |                        |                |          |          |                                               |          |           |         |                               |              |               | $\diamond$    |
| Links #                | Contract Info      |                          | 8             |         |            |                        |                |          |          |                                               |          |           |         |                               |              |               | Use           |
| Enter text to search P |                    |                          |               | Pa      | rtCode     | Description            | SerialN        | A        | ssetReç  | No Location                                   | Desc I   | Location  |         | ShippingAddress               | COSAccoun    | SLAHours      | TraveRadiu    |
| Functions              | Contract No        | CO0000041                |               | ۹ ا     |            | <ul> <li>O:</li> </ul> | ( <b>D</b> )   | 4        | <b>.</b> | • <b>D</b> :                                  |          | 0         |         | (D)                           | ( <b>D</b> ) | -             | - Ined        |
| Life                   | Contract Type      | Cost Per Copy            | • •           | • 🗄     | SP2020     | SP2020 Sprint Colou    | r 2020-1       | 3050 A   | REGOOO   | 046                                           |          | Reception |         | 25 Lonestar Road, Ranchville, | 2100         | 24.00         |               |
| Basec                  | Contract Class     |                          | •             |         | Item Fe    | es Item Meters         | Item Inclusion | Item     | Contac   | 5                                             |          |           |         |                               |              |               |               |
| 8                      | Contract Category  | 05/07/2016 -             | •             |         | + Looe     |                        | Descripti      | n        |          | SLAType                                       | Q        | Juantity  | reetype |                               |              |               |               |
| Documents              | End Date           | 05/07/2016 +             |               |         | _          |                        |                |          |          | rocess                                        |          |           |         |                               |              |               |               |
|                        | Period             | 60 *                     |               |         |            |                        |                |          |          | Part<br>Add Part I                            | indusion | n         |         |                               |              |               |               |
|                        | Period Type        | Monthe                   |               |         |            |                        |                |          | - 1      | BOM                                           |          | -         |         |                               |              |               |               |
| Hold History           | Department         | Sales Department         | ••            |         |            |                        |                |          |          | Add BOM                                       | Inclusio | on        |         |                               |              |               |               |
|                        | Contract Manager   | Bianca Du Toit           | •             |         |            |                        |                |          |          | Craft<br>Add Craft                            | Indusio  | ion       |         |                               |              |               |               |
| Suspend History        | Salesman           | Bianca Du Toit           | • •           |         |            |                        |                |          |          | Service                                       |          |           |         |                               |              |               |               |
|                        | Aggregate Billing  |                          |               |         |            |                        |                |          |          | <ul> <li>Add Servi</li> <li>Delete</li> </ul> | ce Indu  | JSION     |         |                               |              |               |               |
|                        | Hide Fee Detail    |                          |               |         |            |                        |                |          |          | Delete Inc                                    | lusion   |           |         |                               |              |               |               |
|                        |                    |                          |               |         |            |                        |                |          |          | Link Fee to                                   | this In  | ndusion   |         |                               |              |               |               |
| Processing             |                    |                          |               |         |            |                        |                |          |          |                                               |          |           |         |                               |              |               |               |
|                        |                    |                          |               |         |            |                        |                |          |          |                                               |          |           |         |                               |              |               |               |
| Invoices               |                    |                          |               |         |            |                        |                |          |          |                                               |          |           |         |                               |              |               |               |
|                        |                    |                          |               |         |            |                        |                |          |          |                                               |          |           |         |                               |              |               |               |
| Credit Notes           |                    |                          |               |         |            |                        |                |          |          |                                               |          |           |         |                               |              |               |               |
|                        |                    |                          |               |         |            |                        |                |          |          |                                               |          |           |         |                               |              |               |               |
|                        |                    |                          |               |         |            |                        |                |          |          |                                               |          |           |         |                               |              |               |               |
|                        |                    |                          |               |         |            |                        |                |          |          |                                               |          |           |         |                               |              |               |               |
|                        | Contract Info Cu   | stomer Info Billing Info | Rental Info   |         |            |                        |                |          |          |                                               |          |           |         |                               |              |               |               |
| Open Windows 🔻         |                    |                          |               |         |            |                        |                |          |          |                                               |          |           |         | User : Bianca 03/02,          | 2023 Version | : 2.5.1.4 Exa | ample Company |
|                        |                    |                          |               |         |            |                        |                |          |          |                                               |          |           |         |                               |              |               |               |

- An Input Validation message box will pop up asking:
  - Are you sure you want to add a part inclusion to this item [Serial Number or Location Description]?
- Click on Yes.

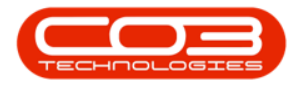

| ф т                  |                           |                           | Ma            | intena  | nce for C | ontract No. : CO00000            | 41 - Status : A | BPO: Version     | 2.5.1.4 - Exai | nple Comp    | bany    |                               |              |               | - B X        |
|----------------------|---------------------------|---------------------------|---------------|---------|-----------|----------------------------------|-----------------|------------------|----------------|--------------|---------|-------------------------------|--------------|---------------|--------------|
| Home Equ             | pment / Locations Contrac | t Finance / HR Inve       | entory Mainte | nance / | Projects  | Manufacturing P                  | ocurement S     | ales Servic      | e Reportin     | g Utilitie   | ts      |                               |              |               | - & ×        |
| 💾 🔥 📑                |                           |                           |               |         |           |                                  |                 |                  |                |              |         |                               |              |               |              |
| Save Back Save La    | b Workeparer              |                           |               |         |           |                                  |                 |                  |                |              |         |                               |              |               |              |
|                      | *                         |                           |               |         |           |                                  |                 |                  |                |              |         |                               |              |               |              |
| Process _            | Format 4                  |                           |               |         |           |                                  |                 |                  |                |              |         |                               |              |               |              |
| Links                | Contract Info             |                           | 3             |         |           |                                  |                 |                  |                |              |         |                               |              |               | Use          |
| Enter text to search | <i>p</i>                  |                           |               | Pa      | rtCode    | Description                      | SerialNo        | AssetRegNo       | LocationDesc   | Location     |         | ShippingAddress               | COSAccoun    | SLAHours      | TravelRadik. |
| Functions            | Contract no               | 00000041                  |               | T 10    | c         | ( <b>D</b> )                     | 1 <b>0</b> :    | 1 <b>0</b> 0     | 1 <b>0</b> 0   | 1 <b>0</b> 0 |         | ( <b>D</b> :                  | 1 <b>0</b> 0 | -             | - 2          |
| Life                 | Contract Type             | Cost Per Copy             | •             | • 🗉     | SP2020    | SP2020 Sprint Colour             | 2020-103050     | AREG000046       |                | Reception    | 1       | 25 Lonestar Road, Ranchville, | 2100         | 24.00         |              |
| Base                 | Contract Class            |                           | •             |         | Item Fe   | ees Item Meters Ib               | m Indusions [   | tem Contacts     |                |              |         |                               |              |               |              |
| BI                   | Contract Category         |                           | Ŧ             |         | Code      |                                  | Description     |                  | SLAType        | Quantity     | FeeType |                               |              |               |              |
| Bocuments            | Start Date                | 05/07/2016 💌              |               |         |           |                                  |                 |                  |                |              |         |                               |              |               |              |
|                      | End Date                  | 05/07/2021 -              |               | •       |           |                                  |                 |                  |                |              |         |                               |              |               |              |
|                      | Period                    | 60 🗘 *                    |               |         |           |                                  |                 |                  |                |              |         |                               |              |               |              |
| Hold History         | Period Type               | Months                    | • •           |         | Inp       | ut Validation                    |                 |                  |                | <            |         |                               |              |               |              |
|                      | Department                | Sales Department          | * *           |         |           | -                                |                 |                  |                |              |         |                               |              |               |              |
|                      | Contract Manager          | Bianca Du Toit            | • •           |         |           | Are you sure you<br>2020-103050? | want to add a p | part inclusion t | o this item -  |              |         |                               |              |               |              |
| Suspend History      | Salesman                  | Bianca Du Toit            | •             |         |           | -                                |                 |                  |                |              |         |                               |              |               |              |
|                      | Aggregate Billing         |                           |               |         |           |                                  | 1               | Vec              | No             |              |         |                               |              |               |              |
|                      | Hide Fee Detail           |                           |               |         |           |                                  |                 | 107              |                |              |         |                               |              |               |              |
|                      |                           |                           |               |         |           |                                  |                 |                  |                |              |         |                               |              |               |              |
| Processing           |                           |                           |               |         |           |                                  |                 |                  |                |              |         |                               |              |               |              |
|                      |                           |                           |               |         |           |                                  |                 |                  |                |              |         |                               |              |               |              |
| Invoices             |                           |                           |               |         |           |                                  |                 |                  |                |              |         |                               |              |               |              |
|                      |                           |                           |               |         |           |                                  |                 |                  |                |              |         |                               |              |               |              |
| Credit Notes         |                           |                           |               |         |           |                                  |                 |                  |                |              |         |                               |              |               |              |
|                      |                           |                           |               |         |           |                                  |                 |                  |                |              |         |                               |              |               |              |
|                      |                           |                           |               |         |           |                                  |                 |                  |                |              |         |                               |              |               |              |
|                      |                           |                           |               |         |           |                                  |                 |                  |                |              |         |                               |              |               |              |
|                      |                           |                           |               |         |           |                                  |                 |                  |                |              |         |                               |              |               |              |
|                      | Contract Info Cu          | ustomer Info Billing Info | Rental Info   | ۰.      |           |                                  |                 |                  |                |              |         |                               |              |               | +            |
| Open Windows 🕶       |                           |                           |               |         |           |                                  |                 |                  |                |              |         | User : Bianca 03/02/          | 2023 Version | : 2.5.1.4 Exa | mple Company |

- A *Select a part* screen will pop up.
- Click on the *row selector* in front of the *part* you wish to *add* to this contract as an *inclusion*
- Click on *Ok*.

| Home Equipment         | /Locations Contract Finance /HR Inventory<br>Workspaces | Mai<br>v Mainter | ntenance for (<br>nance / Projects | Contract No. : CO00000<br>Manufacturing Pi | 41 - Status : A<br>rocurement S | BPO: Version<br>ales Service | 2.5.1.4 - Exar<br>Reportin | mple Company<br>g Utilities |          |                   |                |            |              | - 8 ×<br>- 8 × |
|------------------------|---------------------------------------------------------|------------------|------------------------------------|--------------------------------------------|---------------------------------|------------------------------|----------------------------|-----------------------------|----------|-------------------|----------------|------------|--------------|----------------|
| Links #                | Contract Info                                           | 4                |                                    |                                            |                                 |                              |                            |                             |          |                   |                |            |              | Le la          |
| Enter text to search P |                                                         |                  | PartCode                           | Description                                | SerialNo                        | AssetRegNo                   | LocationDesc               | Location                    |          | ShippingAddress   | 0              | OSAccoun   | SLAHours     | TraveRadic 8   |
| Functions              | Contract No CO0000041                                   |                  | * + <b>0</b> :                     | (D)                                        | •0:                             | (D)                          | * <b>D</b> :               | 1 <b>0</b> :                |          | 1 <b>0</b> :      |                | 0:         | -            | - 100          |
| LIFE                   | Contract Type Cost Per Copy                             | • •              | ▶ 🖂 SP2020                         | SP2020 Sprint Colour .                     | 2020-103050                     | AREG000046                   |                            | Reception                   |          | 25 Lonestar Road, | Ranchville, 2  | 2100       | 24.00        |                |
| m Notes                | Contract Class                                          | •                | Item I                             | Fees Item Meters Ite                       | m Indusions []                  | em Contacts                  |                            |                             |          |                   |                |            |              |                |
| d Bi                   | Contract Category                                       | Ŧ                | Cod                                | e                                          | Description                     |                              | SLAType                    | Quantity Fee                | eType    |                   |                |            |              |                |
| Duil                   | Start Date 05/07/2016 •                                 |                  | •                                  |                                            |                                 |                              |                            |                             |          |                   |                |            |              |                |
| Documents              | End Date 05/07/2021 *                                   |                  | •                                  |                                            |                                 |                              |                            |                             |          |                   |                |            |              |                |
|                        | Period 60 🗘 *                                           |                  |                                    | - Coloct a past                            |                                 |                              |                            |                             |          |                   |                |            |              |                |
| Hold History           | Period Type Months                                      | ••               |                                    | Hame                                       |                                 |                              |                            |                             |          |                   |                |            |              |                |
|                        | Department Sales Department                             | • •              |                                    | Home F                                     |                                 |                              |                            |                             |          |                   |                |            |              |                |
|                        | Contract Manager Bianca Du Toit                         | ••               | J                                  | S S S                                      | 20                              |                              |                            |                             |          |                   |                |            |              |                |
| Suspend History        | Salesman Biaora Du Toit                                 |                  |                                    | Ok Back Save                               | Layout                          |                              |                            |                             |          |                   |                |            |              |                |
|                        | Angregate Billing                                       |                  |                                    | Process _ For                              | mat                             |                              |                            |                             |          |                   |                | ~          |              |                |
|                        | Hide Fee Detail                                         | 2                |                                    |                                            |                                 |                              |                            |                             |          |                   |                | /          |              |                |
|                        |                                                         | -                |                                    | PartCode Descrit                           | ation                           |                              | Rate                       | Status                      | PartType | CatDescription    | TaxType        | w          |              |                |
| Processing             |                                                         |                  |                                    | * 10: 10:                                  |                                 |                              | -                          | 10:                         | 100      | 10:               | 10:            | -          |              |                |
| rocessing              |                                                         |                  |                                    | CHA001 Chair                               |                                 |                              |                            | 15.00 A                     | с        | Accessories       | VAT            | 0          |              |                |
| Invoices               |                                                         | 0                |                                    | ▶ 26789-101 101 Bk                         | ack Toner                       |                              |                            | 15.00 A                     | с        | Toners            | VAT            |            |              |                |
|                        |                                                         | -                |                                    | 20-753 SP202                               | 0 Fuser Unit                    |                              |                            | 15.00 A                     | С        | Spare Parts       | VAT            |            |              |                |
|                        |                                                         |                  |                                    | X821932-002 Micros                         | oft Mouse                       |                              |                            | 15.00 A                     | A        | Accessories       | VAT            |            |              |                |
| Credit Notes           |                                                         |                  |                                    | SP500 Sprint                               | Colour Copier                   |                              |                            | 15.00 A                     | A        | Hardware          | VAT            |            |              |                |
|                        |                                                         |                  |                                    | 500-14/K SP500                             | biack toner                     |                              |                            | 15.00 A                     | c        | Stationery        | VAT            |            |              |                |
|                        |                                                         |                  |                                    | 4                                          |                                 |                              |                            | 10100 11                    |          | station of y      |                | +          |              |                |
|                        | Contract Info Customer Info Billing Info Re             | ental Info       | 4                                  |                                            |                                 |                              |                            |                             |          |                   |                |            |              | •              |
| Open Windows 🕶         |                                                         |                  |                                    |                                            |                                 |                              |                            |                             |          | User : Bia        | inca 03/02/202 | 23 Version | : 2.5.1.4 Ex | ample Company  |

• The selected part will be **added** to the **Item Inclusion** frame.

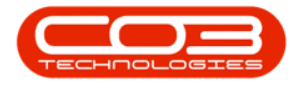

- *Code:* This field will auto populate with the code of the selected item.
- **Description:** This field will auto populate with the description of the selected item.
- *SLA Type:* This field will auto populate with the SLA type of the selected item.
- *Quantity:* Type in the quantity included for the selected part.
- *Fee Type:* This field will only be populated if you link a fee to the inclusion.

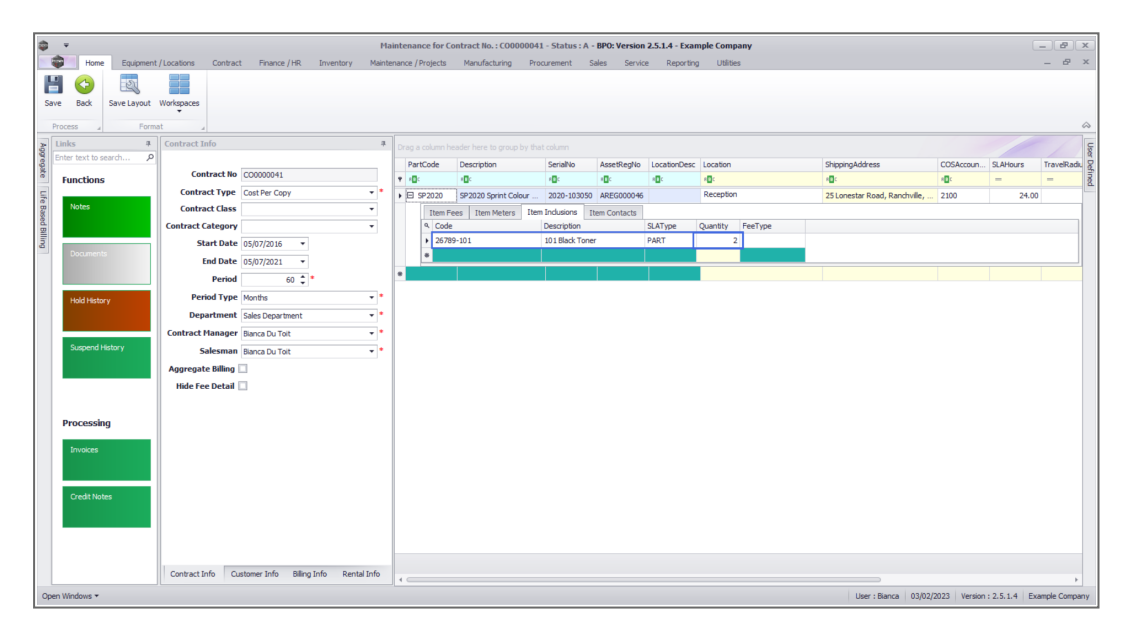

#### Add Bill of Materials Inclusion

- *Right click* anywhere in a *row* of the *Item Inclusions* frame.
- The *Process* menu will pop up.
- Click on **BOM** Add BOM Inclusion.

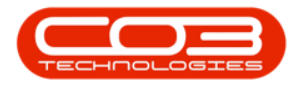

| <b>\$</b> _*           |                                               | Ма      | ntenance for C   | ontract No. : CO000004 | 1 - Status : A | - BPO: Vers   | on 2.5.1.4 - Exa           | imple Comp   | əany    |                               |              |               | - BX         |
|------------------------|-----------------------------------------------|---------|------------------|------------------------|----------------|---------------|----------------------------|--------------|---------|-------------------------------|--------------|---------------|--------------|
| Home Equipment         | t / Locations Contract Finance / HR Inventory | Mainte  | nance / Projects | Manufacturing Pro      | curement       | Sales Ser     | vice Reportir              | ng Utilitie  | IS      |                               |              |               | - 8 ×        |
| 💾 🕒 🔣                  |                                               |         |                  |                        |                |               |                            |              |         |                               |              |               |              |
| Save Back Save Layout  | Workspaces                                    |         |                  |                        |                |               |                            |              |         |                               |              |               |              |
| Process Form           | •                                             |         |                  |                        |                |               |                            |              |         |                               |              |               | \$           |
| ¿ Links #              | Contract Info                                 | 8       |                  |                        |                |               |                            |              |         |                               |              |               | Use          |
| Enter text to search P |                                               |         | PartCode         | Description            | SerialNo       | AssetRegt     | lo LocationDes             | c Location   |         | ShippingAddress               | COSAccoun    | SLAHours      | TraveRadiu   |
| Functions              | Contract No CO0000041                         |         | <b>۲</b> (D:     | (0)                    | -O-            | - <b>D</b> :  | 1 <b>0</b> :               | 1 <b>0</b> : |         | (D):                          | (D)          | -             | -            |
| 5                      | Contract Type Cost Per Copy                   | •       |                  | SP2020 Sprint Colour   | 2020-10305     | AREGODOO      | 46                         | Reception    |         | 25 Lonestar Road, Ranchville, | 2100         | 24.00         |              |
| D Notes                | Contract Class                                | ٣       | Item F           | ees Item Meters Iter   | n Indusions    | Item Contacts |                            |              |         |                               |              |               |              |
| ed Bi                  | Contract Category                             | •       | 9 Code           |                        | Description    |               | SLAType                    | Quantity     | FeeType |                               |              |               |              |
| ing                    | Start Date 05/07/2016 -                       |         | •                |                        | L              |               | 1                          |              |         |                               |              |               |              |
| Documents              | End Date 05/07/2021 -                         |         | •                |                        |                |               | Bask                       |              |         |                               |              |               |              |
|                        | Period 60 🗘                                   |         |                  |                        |                | 1             | Add Part Indu              | sion         |         |                               |              |               |              |
| Hold History           | Period Type Months                            | • •     |                  |                        |                | - F           | BOM                        |              |         |                               |              |               |              |
|                        | Department Sales Department                   | • •     |                  |                        |                |               | Cent                       | 10101        | -       |                               |              |               |              |
|                        | Contract Manager Bianca Du Toit               | • •     |                  |                        |                |               | Add Craft Ind              | usion        |         |                               |              |               |              |
| Suspend History        | Salesman Bianca Du Toit                       | • •     |                  |                        |                |               | Service                    | urk unione   |         |                               |              |               |              |
|                        | Aggregate Billing                             |         |                  |                        |                |               | <ul> <li>Delete</li> </ul> | KUNDAUT      |         |                               |              |               |              |
|                        | Hide Fee Detail                               |         |                  |                        |                |               | Delete Indusio             | m            |         |                               |              |               |              |
|                        |                                               |         |                  |                        |                |               | Link Fee                   | a Taskusian  |         |                               |              |               |              |
| Processing             |                                               |         |                  |                        |                | _             | - DIKTEE to UI             | S ETIQUSION  | ¥       |                               |              |               |              |
|                        |                                               |         |                  |                        |                |               |                            |              |         |                               |              |               |              |
| Invoices               |                                               |         |                  |                        |                |               |                            |              |         |                               |              |               |              |
|                        |                                               |         |                  |                        |                |               |                            |              |         |                               |              |               |              |
|                        |                                               |         |                  |                        |                |               |                            |              |         |                               |              |               |              |
| Credit Notes           |                                               |         |                  |                        |                |               |                            |              |         |                               |              |               |              |
|                        |                                               |         |                  |                        |                |               |                            |              |         |                               |              |               |              |
|                        |                                               |         |                  |                        |                |               |                            |              |         |                               |              |               |              |
|                        |                                               |         |                  |                        |                |               |                            |              |         |                               |              |               |              |
|                        | Contract Info Customer Info Billing Info Rent | al Info | 4                |                        |                |               |                            |              |         |                               |              |               |              |
| Open Windows 🕶         |                                               |         |                  |                        |                |               |                            |              |         | User : Bianca 03/02/          | 2023 Version | : 2.5.1.4 Exa | mple Company |

- An Input Validation message box will pop up asking:
  - Are you sure you want to add a BOM inclusion to this item - [Serial Number or Location Description]??
- Click on Yes.

| ф. т.                  | _           |                     |                        | Ма          | inter | ance for Co | ntract No. : CO000004 | l - Status : A | - BPO: Version  | 2.5.1.4 - Exan | ple Com      | pany    |                               |              | 6             | - PX         |
|------------------------|-------------|---------------------|------------------------|-------------|-------|-------------|-----------------------|----------------|-----------------|----------------|--------------|---------|-------------------------------|--------------|---------------|--------------|
| Home                   | Equipment   | /Locations Contract | t Finance / HR Invent  | ory Mainte  | nance | / Projects  | Manufacturing Pro     | curement       | Sales Service   | e Reporting    | Utiliti      | es      |                               |              |               | - & ×        |
| 19 😋                   | 2           |                     |                        |             |       |             |                       |                |                 |                |              |         |                               |              |               |              |
| Save Back              | Save Layout | Workspaces          |                        |             |       |             |                       |                |                 |                |              |         |                               |              |               |              |
| Process 4              | Forma       | at a                |                        |             |       |             |                       |                |                 |                |              |         |                               |              |               | $\sim$       |
| Links                  |             | Contract Info       |                        | 4           |       |             |                       |                |                 |                |              |         |                               |              |               | Us           |
| Enter text to se       | sarch P     |                     |                        |             | F     | artCode     | Description           | SerialNo       | AssetRegNo      | LocationDesc   | Location     |         | ShippingAddress               | COSAccoun    | SLAHours      | TraveRadic 2 |
| <sup>6</sup> Functions |             | Contract No         | CO0000041              |             | ۰,    | <b>.</b>    | (D)                   | * <b>0</b> :   | (D)             | * <b>0</b> ¢   | 8 <b>0</b> 0 |         | 1 <b>0</b> :                  | 1 <b>0</b> 0 | -             | - <u>ñ</u>   |
| Life                   |             | Contract Type       | Cost Per Copy          | - ·         | ۶E    | SP2020      | SP2020 Sprint Colour  | 2020-10305     | 50 AREG000046   |                | Receptio     | n       | 25 Lonestar Road, Ranchville, | 2100         | 24.00         |              |
| B Notes                |             | Contract Class      |                        | -           |       | Item Fe     | es Item Meters Item   | Indusions      | Item Contacts   |                |              |         |                               |              |               |              |
| ed Bi                  |             | Contract Category   |                        | *           |       | 9 Code      |                       | Description    |                 | SLAType        | Quantity     | FeeType |                               |              |               |              |
| ling                   |             | Start Date          | 05/07/2016 -           |             |       | 26789       | -101                  | 101 Black Tor  | ner             | PART           |              | 2       |                               |              |               |              |
| Documents              |             | End Date            | 05/07/2021 *           |             |       | •           |                       |                |                 |                |              |         |                               |              |               |              |
|                        |             | Period              | 60 🗘 *                 |             | ٠     |             |                       |                |                 |                |              |         |                               |              |               |              |
| Hold Minton            |             | Period Type         | Months                 |             |       | Inpu        | t Validation          |                |                 | ;              | <            |         |                               |              |               |              |
| The field of           | ,           | Department          | Sales Department       | ••          |       |             |                       |                |                 |                |              |         |                               |              |               |              |
|                        |             | Contract Manager    | Bianca Du Toit         | • •         |       |             | Are you sure you v    | vant to add a  | BOM inclusion t | o this item -  |              |         |                               |              |               |              |
| Suspend His            | istory      | Salesman            | Bianca Du Toit         | - •         |       |             | 2020-105050:          |                |                 |                |              |         |                               |              |               |              |
|                        |             | Aggregate Billing   |                        |             |       |             |                       |                |                 |                |              |         |                               |              |               |              |
|                        |             | Hide Fee Detail     |                        |             |       |             |                       |                | res             | No             |              |         |                               |              |               |              |
|                        |             |                     |                        |             |       |             |                       |                |                 |                |              |         |                               |              |               |              |
| Processing             | a           |                     |                        |             |       |             |                       |                |                 |                |              |         |                               |              |               |              |
|                        | <i>,</i>    |                     |                        |             |       |             |                       |                |                 |                |              |         |                               |              |               |              |
| Invoices               |             |                     |                        |             |       |             |                       |                |                 |                |              |         |                               |              |               |              |
|                        |             |                     |                        |             |       |             |                       |                |                 |                |              |         |                               |              |               |              |
|                        |             |                     |                        |             |       |             |                       |                |                 |                |              |         |                               |              |               |              |
| Credit Note            | es          |                     |                        |             |       |             |                       |                |                 |                |              |         |                               |              |               |              |
|                        |             |                     |                        |             |       |             |                       |                |                 |                |              |         |                               |              |               |              |
|                        |             |                     |                        |             |       |             |                       |                |                 |                |              |         |                               |              |               |              |
|                        |             |                     |                        |             |       |             |                       |                |                 |                |              |         |                               |              |               |              |
|                        |             | Contract Info       | stoner lefe Blice lefe | Dental Jofe |       |             |                       |                |                 |                |              |         |                               |              |               |              |
|                        |             | Consaccinto Cu      | asome and billing the  | Nernar Into | 4 0   |             |                       |                |                 |                |              |         |                               |              |               | ÷            |
| Open Windows *         |             |                     |                        |             |       |             |                       |                |                 |                |              |         | User : Bianca 03/02/          | 2023 Version | : 2.5.1.4 Exa | mple Company |

- A Select a bill of material screen will pop up.
- Click on the *row selector* in front of the *BOM* you wish to *add* to

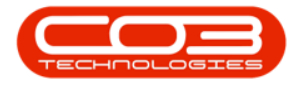

this contract as an *inclusion*.

• Click on Ok.

| Home Equipment<br>Equipment<br>Equipment<br>Save Back<br>Process<br>Forma                                                                                                    | Locations Contract Finance / HR Inventor    | Mainten    | ntenance for Co<br>ance / Projects | ontract No. : CO0000041<br>Manufacturing Pro | l - Status : A<br>curement ! | - BPO: Version<br>Sales Servic | 2.5.1.4 - Exp<br>e Reporti | ample Com  | pany<br>es            |                               |              |          | - 8 ×          |
|----------------------------------------------------------------------------------------------------|---------------------------------------------|------------|------------------------------------|----------------------------------------------|------------------------------|--------------------------------|----------------------------|------------|-----------------------|-------------------------------|--------------|----------|----------------|
| Links #                                                                                                    | Contract Info                               | #          |                                    |                                              |                              |                                |                            |            |                       |                               |              |          |                |
| Enter text to search P                                                                                                    |                                             |            | PartCode                           | Description                                  | SerialNo                     | AssetRegNo                     | LocationDes                | c Location |                       | ShippingAddress               | COSAccoun    | SLAHours | TraveRadic     |
| Functions                                                                                                    | Contract No CO0000041                       |            | 1 (0)                              | ( <b>D</b> :                                 | (0)                          | -O-                            | -D:                        | -0:        |                       | 10:                           | -O-          | -        | -              |
|                                                                                                    | Contract Type Cost Per Copy                 | • •        | E SP2020                           | SP2020 Sprint Colour                         | 2020-103050                  | AREG000046                     |                            | Receptio   | n                     | 25 Lonestar Road, Ranchville, | 2100         | 24.00    | 0              |
| Notes                                                                                                    | Contract Class                              | •          | Item Fi                            | es Item Meters Item                          | Indusions                    | Item Contacts                  |                            |            |                       |                               |              |          |                |
| i.                                                                                                    | Contract Category                           | •          | Code                               |                                              | Description                  |                                | SLAType                    | Quantity   | FeeType               |                               |              |          |                |
|                                                                                                    | Start Date 05/07/2016 •                     |            | 2678                               | 9-101                                        | 101 Black Tone               | er                             | PART                       |            | 2                     |                               |              |          |                |
| Documents                                                                                                    | End Date 05/07/2021 *                       |            | •                                  |                                              |                              |                                |                            |            |                       |                               |              |          |                |
|                                                                                                    | Period 60 *                                 |            | e 🔤 🖳 Sele                         | ct a bill of material                        |                              |                                |                            |            |                       |                               | < )          |          |                |
|                                                                                                    | Region Type Mantha                          |            | Home                               |                                              |                              |                                |                            |            |                       |                               |              |          |                |
| Hold History                                                                                                    | Department Coles Department                 |            |                                    | A 5                                          |                              |                                |                            |            |                       |                               |              |          |                |
|                                                                                                    | Sales Department                            | · .        |                                    |                                              |                              |                                |                            |            |                       |                               |              |          |                |
| Conversion of the Association of the Association of | Contract Manager Bianca Du Toit             |            | OK                                 | Back Save Layout                             |                              |                                |                            |            |                       |                               |              |          |                |
| Susperio History                                                                                                    | Salesman Bianca Du Toit                     |            | Proce                              | ess "Format "                                |                              |                                |                            |            |                       |                               | $\approx$    |          |                |
|                                                                                                    | Aggregate Billing 🗌 📀 💈                     |            | Dran a c                           |                                              |                              |                                |                            |            |                       |                               |              |          |                |
|                                                                                                    | Hide Fee Detail 🗌                           |            | BOMO                               | ode Description                              |                              |                                | B                          | OMType     | ROMTypeDesc           |                               | -            |          |                |
|                                                                                                    |                                             |            | Y 10:                              | 0:                                           |                              |                                | 1                          | ]:<br>]:   | 0:                    |                               | *            |          |                |
| Processing                                                                                                    |                                             |            | MCL                                | Machine ser                                  | vice - deaning               |                                | D                          | ASK        | Maintenance Part List |                               |              |          |                |
|                                                                                                    |                                             |            | TONE                               | RS Toners Indu                               | ded                          |                                | c                          |            | Contract Inclusion    |                               |              |          |                |
| Invoices                                                                                                    |                                             |            | KM14                               | 7 KM147 Part                                 | List                         |                                | P                          | ARTS       | Part List             |                               | 0            |          |                |
|                                                                                                    |                                             |            | KZN1                               | 23 KZN 123 Par                               | t List                       |                                | P                          | ARTS       | Part List             |                               |              |          |                |
|                                                                                                    |                                             |            | BINM                               | AINT Bin Maintena                            | ance                         |                                | T                          | ASK        | Maintenance Part List |                               |              |          |                |
| Credit Notes                                                                                                    |                                             |            | AirMa                              | int Airfreshner                              | Parts List for m             | aintenance                     | Т                          | ASK        | Maintenance Part List |                               |              |          |                |
|                                                                                                    |                                             |            | SP 19                              | 12 SP 19-12 Par                              | tList                        |                                | Pi                         | ARTS       | PartList              |                               |              |          |                |
|                                                                                                    |                                             |            | SP19                               | 12PM SP 19-12 Pro                            | gect Methodolo               | Natural Daw in                 | Pl                         | м          | Project Methodology   |                               | -            |          |                |
|                                                                                                    |                                             |            |                                    |                                              |                              | A COLORADO                     |                            |            |                       |                               |              |          |                |
|                                                                                                    | Contract Info Customer Info Billing Info Re | ental Info |                                    |                                              |                              |                                |                            |            |                       |                               |              |          | +              |
| nan Windows w                                                                                                    |                                             |            |                                    |                                              |                              |                                |                            |            |                       | User ( Biseco ) 02/02         | DODD Mercine |          | cample Company |

- The selected **BOM** will be added to the **Item Inclusions** frame.
- *Code:* This field will auto populate with the code of the selected item.
- **Description:** This field will auto populate with the description of the selected item.
- *SLA Type:* This field will auto populate with the SLA type of the selected item.
- **Quantity:** Type in the quantity included for the selected BOM.
- *Fee Type:* This field will only be populated if you link a fee to the inclusion.

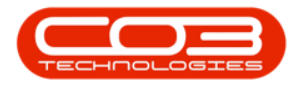

| ٩      | Ŧ       |            |          |          |               |          |              |                                        |         | Mai        | nten  | ance for Co | ntract No. : CO0000  | 041 - Status : | A - BPO: Version | n <b>2.5.1.4</b> - Exai | mple Company     |                               |                |               | - B X        |
|--------|---------|------------|----------|----------|---------------|----------|--------------|----------------------------------------|---------|------------|-------|-------------|----------------------|----------------|------------------|-------------------------|------------------|-------------------------------|----------------|---------------|--------------|
|        | ۵.      | Home       | Equip    | ment / L | ocations      | Contract | Finance      | e/HR Im                                | ventory | Mainter    | nance | / Projects  | Manufacturing        | Procurement    | Sales Servio     | ce Reportin             | g Utilities      |                               |                |               | - & ×        |
| B      | 4       | 3          | 5        |          |               |          |              |                                        |         |            |       |             |                      |                |                  |                         |                  |                               |                |               |              |
|        |         |            |          |          |               |          |              |                                        |         |            |       |             |                      |                |                  |                         |                  |                               |                |               |              |
| ~      | ive     | Dack       | Save Lay | out w    | Trispaces     |          |              |                                        |         |            |       |             |                      |                |                  |                         |                  |                               |                |               |              |
| _      | Process |            |          | ormat    |               |          |              |                                        |         |            |       |             |                      |                |                  |                         |                  |                               |                |               | $\diamond$   |
| ð      | Links   |            |          | 4 (      | ontract Info  | <b>)</b> |              |                                        |         | #          |       |             |                      |                |                  |                         |                  |                               |                |               | Le Co        |
| 0 geo  | Enter   | text to si | earch    | 2        |               |          |              |                                        |         |            | P     | artCode     | Description          | SerialNo       | AssetRegNo       | LocationDesc            | Location         | ShippingAddress               | COSAccoun      | SLAHours      | TravelRadit. |
| č.     | Fun     | ctions     |          |          | Contr         | act No   | CO0000041    |                                        |         |            |       | :           | (D)                  | <b>10</b> :    | (D)              | * <b>D</b> ¢            | ( <b>0</b> :     | (0)                           | 1 <b>0</b> 4   | -             | - fine       |
| Ę      | -       |            |          | _        | Contract      | Туре     | Cost Per Co  | ру                                     |         | • •        | ) E   | SP2020      | SP2020 Sprint Colour | 2020-1030      | 50 AREG000046    |                         | Reception        | 25 Lonestar Road, Ranchville, | . 2100         | 24.00         |              |
| Bas    | N       | otes       |          |          | Contract      | Class    |              |                                        |         | *          |       | Item Fe     | es Item Meters I     | tem Indusions  | Item Contacts    |                         |                  |                               |                |               |              |
| ed Bil |         |            |          | 11       | Contract Cal  | tegory   |              |                                        |         | *          |       | 9. Code     |                      | Description    |                  | SLAType                 | Quantity FeeType |                               |                |               |              |
| Ing    |         |            |          |          | Star          | t Date   | 05/07/2016   | -                                      |         |            |       | 26789       | -101                 | 101 Black To   | oner             | PART                    | 2                |                               |                |               |              |
| _      | 2       |            |          |          | Ene           | Date     | 05/07/2021   | *                                      |         |            |       | TONE        | RS                   | Toners Indu    | ided             | BOM                     | 1                |                               |                |               |              |
|        |         |            |          |          |               | Period   |              | 60 🗘 *                                 |         |            |       | *           |                      |                |                  |                         |                  |                               |                |               |              |
|        | 14      | old Histor | TV       |          | Perio         | d Type   | Months       |                                        |         | ••         | •     |             |                      |                |                  |                         |                  |                               |                |               |              |
|        |         |            |          |          | Depar         | tment    | Sales Depart | tment                                  |         | ••         |       |             |                      |                |                  |                         |                  |                               |                |               |              |
|        |         |            |          |          | Contract Ma   | nager    | Bianca Du Tr | nit.                                   |         | <b>.</b> . |       |             |                      |                |                  |                         |                  |                               |                |               |              |
|        | S       | uspend H   | listory  |          | Sale          | esman    | Risson Du Te | ~~~~~~~~~~~~~~~~~~~~~~~~~~~~~~~~~~~~~~ |         | ÷.         |       |             |                      |                |                  |                         |                  |                               |                |               |              |
|        |         |            |          |          | Accession     | Pilling  | 1            |                                        |         |            |       |             |                      |                |                  |                         |                  |                               |                |               |              |
|        |         |            |          |          | Nygregate     | oning E  | -            |                                        |         |            |       |             |                      |                |                  |                         |                  |                               |                |               |              |
|        |         |            |          |          | nide ree      | Detail   | 1            |                                        |         |            |       |             |                      |                |                  |                         |                  |                               |                |               |              |
|        |         |            |          |          |               |          |              |                                        |         |            |       |             |                      |                |                  |                         |                  |                               |                |               |              |
|        | Pro     | cessin     | g        |          |               |          |              |                                        |         |            |       |             |                      |                |                  |                         |                  |                               |                |               |              |
|        | tr      | voices     |          |          |               |          |              |                                        |         |            |       |             |                      |                |                  |                         |                  |                               |                |               |              |
|        |         |            |          |          |               |          |              |                                        |         |            |       |             |                      |                |                  |                         |                  |                               |                |               |              |
|        |         |            |          |          |               |          |              |                                        |         |            |       |             |                      |                |                  |                         |                  |                               |                |               |              |
|        | o       | redit Not  |          |          |               |          |              |                                        |         |            |       |             |                      |                |                  |                         |                  |                               |                |               |              |
|        |         |            |          |          |               |          |              |                                        |         |            |       |             |                      |                |                  |                         |                  |                               |                |               |              |
|        |         |            |          |          |               |          |              |                                        |         |            |       |             |                      |                |                  |                         |                  |                               |                |               |              |
|        |         |            |          |          |               |          |              |                                        |         |            |       |             |                      |                |                  |                         |                  |                               |                |               |              |
|        |         |            |          |          |               | _        |              |                                        |         |            |       |             |                      |                |                  |                         |                  |                               |                |               |              |
|        |         |            |          |          | Contract Info | Cus      | tomer Info   | Billing Info                           | Rental  | Info       | 4 ⊂   |             |                      |                |                  |                         |                  |                               |                |               | ÷            |
| Op     | en Win  | dows 🕶     |          |          |               |          |              |                                        |         |            |       |             |                      |                |                  |                         |                  | User : Bianca 03/02           | 2/2023 Version | : 2.5.1.4 Exa | mple Company |

#### Add Craft Inclusion

- *Right click* anywhere in a row of the Item Inclusions frame.
- The *Process* menu will pop up.
- Click on *Craft* Add Craft Inclusion.

| \$ ·                  |                                                | Ma     | intenance for C  | ontract No. : CO000004 | 1 - Status : A | - BPO: Versi  | on 2.5.1.4 - Exa                                     | ample Comp   | any     |                              |              | (           | - @ X         |
|-----------------------|------------------------------------------------|--------|------------------|------------------------|----------------|---------------|------------------------------------------------------|--------------|---------|------------------------------|--------------|-------------|---------------|
| Home Equipment        | /Locations Contract Finance / HR Inventory     | Mainte | nance / Projects | Manufacturing Pro      | ocurement      | Sales Ser     | vice Reportin                                        | ng Utilitie: | 3       |                              |              |             | - 8 ×         |
| 💾 😏 🛛                 |                                                |        |                  |                        |                |               |                                                      |              |         |                              |              |             |               |
| Save Back Save Layout | Workspaces                                     |        |                  |                        |                |               |                                                      |              |         |                              |              |             |               |
| Process a Forma       | at a                                           |        | (                |                        |                |               |                                                      |              |         |                              |              |             | ~             |
| Links #               | Contract Info                                  | 4      |                  |                        |                |               |                                                      |              |         |                              |              |             | User          |
| egate                 | Contract No CO0000041                          |        | PartCode         | Description            | SerialNo       | AssetRegN     | b LocationDesc                                       | c Location   |         | ShippingAddress              | COSAccoun    | SLAHours    | TravelRadiu   |
| Functions             | Contract Type Cost Per Conv                    |        | * (0:            |                        | ·Q:            | 10:<br>10:    | 10:                                                  | Pecention    |         | C:                           | 10:          | -           | - ā           |
| g Notes               | Contract Class                                 |        | I SP2020         | SP2020 Sprint Colour   | 2020-10305     | V AREGUUUU    | 10                                                   | Reception    |         | 25 Lonestar Road, Ranchvile, | 2100         | 24.0        | ,             |
| Ised B                | Contract Category                              | •      | 9 Code           | ees item meters item   | Description    | rtem contacts | SLAType                                              | Quantity     | FeeType |                              |              |             |               |
| Illing                | Start Date 05/07/2016 -                        |        | •                |                        |                |               | 7                                                    |              |         |                              |              |             |               |
| Documents             | End Date 05/07/2021 -                          |        | •                |                        |                | 1             | Doct                                                 |              |         |                              |              |             |               |
|                       | Period 60 🗘 *                                  |        |                  |                        |                | 8             | Add Part Indu                                        | sion         |         |                              |              |             |               |
| Hold History          | Period Type Months                             | •      |                  |                        |                |               | BOM<br>Add BOM Indu                                  | usion        |         |                              |              |             |               |
|                       | Department Sales Department                    | •      |                  |                        |                |               | , Craft                                              |              | 1       |                              |              |             |               |
|                       | Contract Manager Bianca Du Toit                | • •    |                  |                        |                | C             | Add Craft Ind                                        | lusion       |         |                              |              |             |               |
| Suspend History       | Salesman Bianca Du Toit                        | •      |                  |                        |                | 1             | Add Service In                                       | nclusion     |         |                              |              |             |               |
|                       | Aggregate Billing                              |        |                  |                        |                | 6             | Delete                                               |              |         |                              |              |             |               |
|                       | Hide Fee Detail                                |        |                  |                        |                |               | <ul> <li>Delete Indusid</li> <li>Link Eee</li> </ul> | on           |         |                              |              |             |               |
|                       |                                                |        |                  |                        |                | P             | Link Fee to the                                      | is Indusion  |         |                              |              |             |               |
| Processing            |                                                |        |                  |                        |                |               |                                                      |              | _       |                              |              |             |               |
| Invoices              |                                                |        |                  |                        |                |               |                                                      |              |         |                              |              |             |               |
|                       |                                                |        |                  |                        |                |               |                                                      |              |         |                              |              |             |               |
|                       |                                                |        |                  |                        |                |               |                                                      |              |         |                              |              |             |               |
| Credit Notes          |                                                |        |                  |                        |                |               |                                                      |              |         |                              |              |             |               |
|                       |                                                |        |                  |                        |                |               |                                                      |              |         |                              |              |             |               |
|                       |                                                |        |                  |                        |                |               |                                                      |              |         |                              |              |             |               |
|                       |                                                |        |                  |                        |                |               |                                                      |              |         |                              |              |             |               |
|                       | Contract Info Customer Info Billing Info Renta | Info   | ۰                |                        |                |               |                                                      |              |         |                              |              |             |               |
| Open Windows 🕶        |                                                |        |                  |                        |                |               |                                                      |              |         | User : Bianca 03/02          | 2023 Version | : 2.5.1.4 E | ample Company |

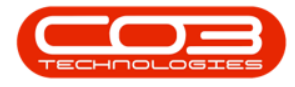

- An Input Validation message box will pop up asking:
  - Are you sure you want to add a Craft inclusion to
    - this item [Serial Number or Location Description]?
- Click on Yes.

| \$ v                  |                                          | Ma             | ntenance fo                           | r Contract No. : CO000004 | 1 - Status : A  | BPO: Version      | 2.5.1.4 - Exar | nple Company     |                                   |              | G             | - B x        |
|-----------------------|------------------------------------------|----------------|---------------------------------------|---------------------------|-----------------|-------------------|----------------|------------------|-----------------------------------|--------------|---------------|--------------|
| Home Equipment        | /Locations Contract Finance / HR Inv     | ventory Mainte | nance / Project                       | ts Manufacturing Pro      | ocurement S     | iales Servio      | e Reporting    | g Utilities      |                                   |              |               | - 8 ×        |
| 💾 👍 🔤                 |                                          |                |                                       |                           |                 |                   |                |                  |                                   |              |               |              |
| Save Back Save Layout | Workspaces                               |                |                                       |                           |                 |                   |                |                  |                                   |              |               |              |
|                       | •                                        |                |                                       |                           |                 |                   |                |                  |                                   |              |               | ~            |
| Process a Porma       |                                          |                |                                       |                           |                 |                   |                |                  |                                   |              |               |              |
| Enter text to search  | Contract Into                            | *              |                                       |                           |                 |                   |                |                  |                                   |              |               | User         |
| topate                | Contract No CO0000041                    |                | PartCode                              | Description               | SerialNo        | AssetRegNo        | LocationDesc   | Location         | ShippingAddress                   | COSAccoun    | SLAHours      | TravelRadit. |
| Functions             | Contract Type Cost Per Cooy              |                | • • • • • • • • • • • • • • • • • • • | COCOCC Carlot Calma       | 10:             |                   | AD:            | Perantico        | 10:<br>201 secolar David Davidude | 100          | -             | - 2          |
| e<br>p Notes          | Contract Class                           | -              | • El SP202                            | SP2020 Sprint Colour      | 2020-103050     | AREGUUUU46        |                | Reception        | 25 Lonestar Road, Ranchville,     | 2100         | 24.00         |              |
| ised                  | Contract Category                        |                | 9.0                                   | ode                       | Description     | tem contacts      | SLAType        | Quantity FeeType |                                   |              |               |              |
|                       | Start Date 05/07/2016 *                  |                | 28                                    | 5789-101                  | 101 Black Tone  | a.                | PART           | 2                |                                   |              |               |              |
| Documents             | End Date 05/07/2021 *                    |                | т                                     | DNERS                     | Toners Include  | d                 | BOM            | 1                |                                   |              |               |              |
|                       | Period 60 *                              |                | •                                     |                           |                 |                   |                |                  |                                   |              |               |              |
| und Materia           | Period Type Months                       | <b>.</b>       | •                                     | nput Validation           |                 |                   |                | × 1              |                                   |              |               |              |
| Hold History          | Department Sales Department              | •              |                                       |                           |                 |                   |                |                  |                                   |              |               |              |
|                       | Contract Manager Blanca Du Tolt          |                |                                       | Are you sure you          | want to add a C | Traft inclusion t | o this item -  |                  |                                   |              |               |              |
| Suspend History       | Salesman Bianca Du Tolt                  |                |                                       | 2020-103050?              |                 |                   |                |                  |                                   |              |               |              |
|                       | Anareaste Billing                        |                |                                       |                           |                 |                   |                |                  |                                   |              |               |              |
|                       | Hide Fee Detail                          |                |                                       |                           |                 | Yes               | No             |                  |                                   |              |               |              |
|                       |                                          |                | -                                     |                           |                 |                   |                |                  |                                   |              |               |              |
| Descossing            |                                          |                |                                       |                           |                 |                   |                |                  |                                   |              |               |              |
| rocessing             |                                          |                |                                       |                           |                 |                   |                |                  |                                   |              |               |              |
| Invoices              |                                          |                |                                       |                           |                 |                   |                |                  |                                   |              |               |              |
|                       |                                          |                |                                       |                           |                 |                   |                |                  |                                   |              |               |              |
|                       |                                          |                |                                       |                           |                 |                   |                |                  |                                   |              |               |              |
| Credit Notes          |                                          |                |                                       |                           |                 |                   |                |                  |                                   |              |               |              |
|                       |                                          |                |                                       |                           |                 |                   |                |                  |                                   |              |               |              |
|                       |                                          |                |                                       |                           |                 |                   |                |                  |                                   |              |               |              |
|                       |                                          |                |                                       |                           |                 |                   |                |                  |                                   |              |               |              |
|                       | Contract Info Customer Info Billing Info | Rental Info    |                                       |                           |                 |                   |                |                  |                                   |              |               | +            |
| Open Windows 👻        | •                                        |                |                                       |                           |                 |                   |                |                  | User : Bianca 03/02/              | 2023 Version | : 2.5.1.4 Exa | mple Company |

- A *Select a craft* screen will pop up.
- Click on the *row selector* in front of the *craft* you wish to *add* to this contract as an *inclusion*.
- Click on Ok.

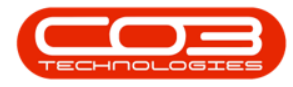

| \$ <u>*</u>            |                                                  | Mair    | ntenanc   | e for Con | tract No. : CO0000041    | - Status : A   | - BPO: Version | 2.5.1.4 - Exar | mple Company     |                               |              | C.            | - Øx         |
|------------------------|--------------------------------------------------|---------|-----------|-----------|--------------------------|----------------|----------------|----------------|------------------|-------------------------------|--------------|---------------|--------------|
| Home Equipment         | t / Locations Contract Finance / HR Inventory    | Mainten | ance / Pr | rojects   | Manufacturing Proc       | urement S      | iales Servici  | e Reporting    | g Utilities      |                               |              |               | - 8 ×        |
| 💾 🔥 🔤                  |                                                  |         |           |           |                          |                |                |                |                  |                               |              |               |              |
| Save Back Save Lavout  | Workmaner                                        |         |           |           |                          |                |                |                |                  |                               |              |               |              |
|                        |                                                  |         |           |           |                          |                |                |                |                  |                               |              |               |              |
| Process a Form         | at 🔺                                             |         |           |           |                          |                |                |                |                  |                               |              |               | $\diamond$   |
| Links #                | Contract Info                                    | 4       |           |           |                          |                |                |                |                  |                               |              |               | Use          |
| Enter text to search P |                                                  | _ [     | PartC     | Code I    | Description              | SerialNo       | AssetRegNo     | LocationDesc   | Location         | ShippingAddress               | COSAccoun    | SLAHours      | TraveRadic 8 |
| Functions              | Contract No CO0000041                            |         | T 10:     |           | 0:                       | 1 <b>0</b> :   | (D)            | (D)            | ( <b>0</b> )     | (0)                           | * <b>0</b> ¢ | -             | - inc        |
| 5                      | Contract Type Cost Per Copy                      | ••      | • 🗆 SP    | 2020      | P2020 Sprint Colour      | 2020-103050    | AREG000046     |                | Reception        | 25 Lonestar Road, Ranchville, | 2100         | 24.00         |              |
| m Notes                | Contract Class                                   | -       |           | Item Feer | Item Meters Item         | Indusions 1    | tem Contacts   |                |                  |                               |              |               |              |
| sed B                  | Contract Category                                | •       | 4         | Code      |                          | Description    |                | SLAType        | Quantity FeeType |                               |              |               |              |
|                        | Start Date 05/07/2016 *                          | - 1     |           | 26789-1   | 01                       | 101 Black Tone | a.             | PART           | 2                |                               |              |               |              |
| Documents              | Fed Date of (27/2021                             |         |           | TONERS    |                          | Toners Include | d              | BOM            | 1                |                               |              |               |              |
|                        |                                                  |         |           | •         |                          |                |                |                |                  |                               |              |               |              |
|                        | Period 60 📮 •                                    | _       | •         | Sele      | set a craft              |                |                |                | -                |                               | x            |               |              |
| Hold History           | Period Type Months                               | ••      |           |           |                          |                |                |                |                  |                               |              |               |              |
|                        | Department Sales Department                      | ••      |           | Home      |                          |                |                |                |                  |                               | _            |               |              |
|                        | Contract Manager Bianca Du Toit                  | ••      |           |           |                          |                |                |                |                  |                               |              |               |              |
| Suspend History        | Salesman Bianca Du Toit                          | ••      |           | Ok        | Back Save Layou          | t              |                |                |                  |                               |              |               |              |
|                        | Aggregate Billing 🗌                              |         |           | Proc      | ess Format               |                |                |                |                  |                               | ~            |               |              |
|                        | Hide Fee Detail 🗌 🔗                              | 1       |           |           |                          |                |                |                |                  |                               |              |               |              |
|                        | • •                                              |         |           | Litag a   | tolumn neader nere to gr |                |                |                |                  |                               |              |               |              |
| Descarcing             |                                                  |         |           | Craf      | Name CraftDesc           |                | AccountCode    | COSAccCode     | e                |                               |              |               |              |
| Processing             |                                                  |         |           | * 10:     | 10:                      |                | 100            | 10:            |                  |                               | <u>^</u>     |               |              |
| Invoices               |                                                  |         |           | ENG       | Engineering              |                | 1100           | 2100           |                  |                               |              |               |              |
|                        |                                                  |         |           | FIN       | Finance<br>Finance       |                | 1101           | 2101           |                  |                               |              |               |              |
|                        |                                                  |         |           | MNG       | T Macageman              |                | 1100           | 2100           |                  |                               | 0            |               |              |
| Credit Notes           |                                                  |         |           | MNG       | Managemen                |                | 1100           | 2100           |                  |                               |              |               |              |
|                        |                                                  |         |           | DAG       | Paragelier               | i intrast      | 1100           | 2100           |                  |                               |              |               |              |
|                        |                                                  |         |           | REP       | Sales Repre              | sentative      | 1100           | 2100           |                  |                               |              |               |              |
|                        |                                                  |         |           | TEO       | Technician               |                | 1100           | 2100           |                  |                               |              |               |              |
|                        |                                                  |         |           | TRA       | / Travel                 |                | 1100           | 2100           |                  |                               | 0            |               | _            |
|                        | Contract Info Qustomer Info Biling Info Rental I | ofo     |           |           |                          |                |                |                |                  |                               |              |               |              |
|                        |                                                  |         | -         |           |                          |                |                |                |                  |                               |              |               | +            |
| Open Windows *         |                                                  |         |           |           |                          |                |                |                |                  | User : Bianca 03/02/          | 2023 Version | : 2.5.1.4 Exa | mple Company |

- The selected *Craft* will be added to the *Item Inclusions* frame.
  - *Code:* This field will auto populate with the code of the selected item.
  - **Description:** This field will auto populate with the description of the selected item.
  - *SLA Type:* This field will auto populate with the SLA type of the selected item.
  - *Quantity:* Type in the number of hours included for the selected Craft.
  - *Fee Type:* This field will only be populated if you link a fee to the inclusion.

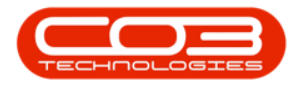

| ¢ . ۲                  |                                    | Ма                 | intenanc       | e for Contract No. : COO | 000041 - Status : A | - BPO: Version          | 2.5.1.4 - Exar | mple Company     |                               |              | C             | - @ x         |
|------------------------|------------------------------------|--------------------|----------------|--------------------------|---------------------|-------------------------|----------------|------------------|-------------------------------|--------------|---------------|---------------|
| Home Equipment         | /Locations Contract Finance / HR   | Inventory Mainte   | nance / Pr     | rojects Manufacturing    | Procurement :       | Sales Servio            | e Reporting    | g Utilities      |                               |              |               | - @ ×         |
| 💾 🖒 🛛 🔊                |                                    |                    |                |                          |                     |                         |                |                  |                               |              |               |               |
| Save Back Save Layout  | Workspaces                         |                    |                |                          |                     |                         |                |                  |                               |              |               |               |
|                        | •                                  |                    |                |                          |                     |                         |                |                  |                               |              |               |               |
| Process a Forma        |                                    |                    | 1              |                          |                     |                         |                |                  |                               |              |               | ~~            |
| A Links #              | Contract Info                      | 7                  |                |                          |                     |                         |                |                  |                               |              |               | User          |
| enter text to search P | Contract No. CONNERS               |                    | PartC          | Code Description         | SerialNo            | AssetRegNo              | LocationDesc   | Location         | ShippingAddress               | COSAccoun    | SLAHours      | TravelRadik 👳 |
| Functions              | Contract no Cooport                |                    | ₹ 1 <b>0</b> 0 | ( <b>D</b> :             | <b>،</b> ۵۰         | <ul> <li>(D)</li> </ul> | 1 <b>0</b> 0   | ×0:              | 4 <b>0</b> 4                  | 1 <b>0</b> 1 | -             | - 2           |
| Life                   | Contract Type Cost Per Copy        | • •                | ) 🖂 SP         | 2020 SP2020 Sprint C     | olour 2020-103050   | AREG000046              |                | Reception        | 25 Lonestar Road, Ranchville, | 2100         | 24.00         |               |
|                        | Contract Class                     | -                  |                | Item Fees Item Meters    | Item Indusions      | Item Contacts           |                |                  |                               |              |               |               |
| BII                    | Contract Category                  | •                  |                | Code                     | Description         |                         | SLAType        | Quantity FeeType |                               |              |               |               |
| 2 Documents            | Start Date 05/07/2016 -            |                    |                | TONERS                   | Topers Include      | er<br>ed                | ROM            | 1                |                               |              |               |               |
|                        | End Date 05/07/2021 -              |                    |                | TECH                     | Technician          |                         | CRFT           | 2                |                               |              |               |               |
|                        | Period 60 🗘                        | •                  |                | •                        |                     |                         |                |                  |                               |              |               |               |
| Hold History           | Period Type Months                 | • •                |                |                          |                     | 1                       |                |                  |                               |              |               |               |
|                        | Department Sales Department        | -                  |                |                          | 1                   |                         |                |                  |                               |              |               |               |
|                        | Contract Manager Blanca Du Tolt    | • •                |                |                          |                     |                         |                |                  |                               |              |               |               |
| Suspend History        | Salesman Bianca Du Toit            | - •                |                |                          |                     |                         |                |                  |                               |              |               |               |
|                        | Aggregate Billing                  |                    |                |                          |                     |                         |                |                  |                               |              |               |               |
|                        | Hide Fee Detail                    |                    |                |                          |                     |                         |                |                  |                               |              |               |               |
|                        |                                    |                    |                |                          |                     |                         |                |                  |                               |              |               |               |
| Brococcing             |                                    |                    |                |                          |                     |                         |                |                  |                               |              |               |               |
| Processing             |                                    |                    |                |                          |                     |                         |                |                  |                               |              |               |               |
| Invoices               |                                    |                    |                |                          |                     |                         |                |                  |                               |              |               |               |
|                        |                                    |                    |                |                          |                     |                         |                |                  |                               |              |               |               |
|                        |                                    |                    |                |                          |                     |                         |                |                  |                               |              |               |               |
| Credit Notes           |                                    |                    |                |                          |                     |                         |                |                  |                               |              |               |               |
|                        |                                    |                    |                |                          |                     |                         |                |                  |                               |              |               |               |
|                        |                                    |                    |                |                          |                     |                         |                |                  |                               |              |               |               |
|                        |                                    |                    |                |                          |                     |                         |                |                  |                               |              |               |               |
|                        | Contract to fair of the Other      | - Tafa Danial Tafa |                |                          |                     |                         |                |                  |                               |              |               |               |
|                        | Contract Info Customer Info Billin | g Into Kental Into | <b>ا</b>       |                          |                     |                         |                |                  |                               |              |               | +             |
| Open Windows 🕶         |                                    |                    |                |                          |                     |                         |                |                  | User : Bianca 03/02,          | 2023 Version | : 2.5.1.4 Exa | mple Company  |

#### Add Service Inclusion

- *Right click* anywhere in a *row* of the *Item Inclusions* frame.
- The *Process* menu will pop up.
- Click on *Service* Add Service Inclusion.

| Home Equipment         | t/Locations Contract Finance/HR Inventory   | Ma<br>Mainte | intenance for C<br>nance / Projects | Contract No. : CO000004<br>Manufacturing Pro | 1 - Status : A | A - BPO: Vers<br>Sales Se | ion 2.5.1.4 - Exa         | <b>mple Comp</b><br>g Utilitie | <b>any</b><br>s |                               |              | (            | - 8 ×         |
|------------------------|---------------------------------------------|--------------|-------------------------------------|----------------------------------------------|----------------|---------------------------|---------------------------|--------------------------------|-----------------|-------------------------------|--------------|--------------|---------------|
| Save Back Save Layout  | Workspaces                                  |              |                                     |                                              |                |                           |                           |                                |                 |                               |              |              |               |
| Links 4                | Contract Info                               | 8            | Drag a column h                     | eader here to group by th                    | at column      |                           |                           |                                |                 |                               |              |              |               |
| Enter text to search P |                                             |              | PartCode                            | Description                                  | SerialNo       | AssetReg                  | lo LocationDesc           | Location                       |                 | ShippingAddress               | COSAccoun    | . SLAHours   | TraveRadiu    |
| Functions              | Contract No CO0000041                       |              | 9 IO:                               | <ul> <li>••••</li> </ul>                     | (0)            | - <b>O</b> -              | 1 <b>0</b> :              | 1 <b>0</b> 0                   |                 | 1 <b>0</b> 0                  | ( <b>D</b> ) | -            | -             |
| Life                   | Contract Type Cost Per Copy                 | •            | ▶                                   | SP2020 Sprint Colour                         | 2020-1030      | 50 AREGODO                | 46                        | Reception                      |                 | 25 Lonestar Road, Ranchville, | 2100         | 24.00        | 0             |
| B Notes                | Contract Class                              | •            | Item F                              | ees Item Meters Iter                         | m Inclusions   | Item Contact              |                           |                                |                 |                               |              |              |               |
| d Bill                 | Contract Category                           | •            | < Cod                               |                                              | Description    |                           | SLAType                   | Quantity                       | FeeType         |                               |              |              |               |
| 3                      | Start Date 05/07/2016 -                     |              | •                                   |                                              | L              |                           | rocess                    |                                |                 |                               |              |              |               |
| Documents              | End Date 05/07/2021 -                       |              | •                                   |                                              |                |                           | Part                      |                                |                 |                               |              |              |               |
|                        | Period 60 🗘 *                               |              |                                     |                                              |                |                           | Add Part Indu             | sion                           |                 |                               |              |              |               |
| Hold History           | Period Type Months                          | • •          |                                     |                                              |                |                           | BOM                       |                                |                 |                               |              |              |               |
|                        | Department Sales Department                 | • •          |                                     |                                              |                |                           | AUG DOM INCO              | 5001                           |                 |                               |              |              |               |
|                        | Contract Manager Bianca Du Toit             | • •          |                                     |                                              |                |                           | Add Craft Ind             | usion                          |                 |                               |              |              |               |
| Suspend History        | Salesman Bianca Du Toit                     | <b>*</b> *   |                                     |                                              |                |                           | Service<br>Add Service In | dusion                         |                 |                               |              |              |               |
|                        | Aggregate Billing 🗌                         |              |                                     |                                              |                | . b                       | Delete                    | _                              | 1               |                               |              |              |               |
|                        | Hide Fee Detail                             |              |                                     |                                              |                |                           | Delete Inclusio           | n                              |                 |                               |              |              |               |
|                        |                                             |              |                                     |                                              |                |                           | Link Fee                  | Indusion                       |                 |                               |              |              |               |
| Processing             |                                             |              |                                     |                                              |                |                           |                           |                                | 1               |                               |              |              |               |
|                        |                                             |              |                                     |                                              |                |                           |                           |                                |                 |                               |              |              |               |
| Invoices               |                                             |              |                                     |                                              |                |                           |                           |                                |                 |                               |              |              |               |
|                        |                                             |              |                                     |                                              |                |                           |                           |                                |                 |                               |              |              |               |
|                        |                                             |              |                                     |                                              |                |                           |                           |                                |                 |                               |              |              |               |
| Credit Notes           |                                             |              |                                     |                                              |                |                           |                           |                                |                 |                               |              |              |               |
|                        |                                             |              |                                     |                                              |                |                           |                           |                                |                 |                               |              |              |               |
|                        |                                             |              |                                     |                                              |                |                           |                           |                                |                 |                               |              |              |               |
|                        |                                             |              |                                     |                                              |                |                           |                           |                                |                 |                               |              |              |               |
|                        | Contract Info Outcomer Info Billing Info Ba | tal Info     |                                     |                                              |                |                           |                           |                                |                 |                               |              |              |               |
|                        | Contract and Costonier and Billing and Ker  | 10           | 4                                   |                                              |                |                           |                           |                                |                 |                               |              |              | ÷             |
| Open Windows 🔻         |                                             |              |                                     |                                              |                |                           |                           |                                |                 | User : Blanca 03/02           | 2023 Version | 1:2.5.1.4 Ex | ample Company |

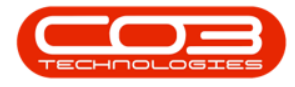

- An *Input Validation* message box will pop up asking:
  - Are you sure you want to add a Service inclusion to this item [Serial Number or Location Description]?
- Click on Yes.

| \$ <u>*</u>           |                         |                             | Mair    | tenance    | e for Conl | tract No. : CO0000              | 041 - Status : | A - BPO: Version    | n 2.5.1.4 - Exa  | nple Com | ipany    |                               |              | G             | - P x        |
|-----------------------|-------------------------|-----------------------------|---------|------------|------------|---------------------------------|----------------|---------------------|------------------|----------|----------|-------------------------------|--------------|---------------|--------------|
| Home Equipment        | nt / Locations Contract | Finance / HR Inventory      | Mainten | ance / Pro | ojects     | Manufacturing                   | Procurement    | Sales Servio        | ce Reportin      | g Utilit | ies      |                               |              |               | - 8 ×        |
| Save Back Save Layout | Workspaces              |                             |         |            |            |                                 |                |                     |                  |          |          |                               |              |               | \$           |
| a Linke a             | Contract Info           |                             |         |            |            |                                 |                |                     |                  |          |          |                               |              | 1/2           |              |
| Enter text to search  | Contract Into           |                             |         |            |            |                                 |                |                     |                  |          |          |                               |              |               | 200L         |
| pate                  | Contract No. COO        | 000041                      |         | PartCi     | iode (     | Description                     | SerialNo       | AssetRegNo          | LocationDesc     | Location |          | ShippingAddress               | COSAccoun    | SLAHours      | TraveRadi.   |
| Functions             | Contract Type Cost      | Der Copy                    |         | * *0:      | 1          | 0:                              | 10:            | * <b>0</b> :        | ×0:              | 10:      |          | 10:                           | * <b>0</b> ¢ | -             | - 2          |
| e Notes               | Contract Type Cost      | Per Copy                    |         | • 🖻 SP:    | 2020 9     | P2020 Sprint Colour             | 2020-103       | 050 AREG000046      |                  | Recepto  | n        | 25 Lonestar Road, Ranchville, | 2100         | 24.00         |              |
| ased                  | Contract Category       |                             | - 1     |            | Item Fees  | Item Meters                     | tem Indusions  | Item Contacts       | CI ATupo         | Quantitu | EesTurne |                               |              |               |              |
| Billin                | Contract Category       |                             | ·       |            | 26789-1    | 01                              | 101 Black T    | oper                | PART             | Quartury | 2        |                               |              |               |              |
| 2 Documents           | start Date 05/0         | //2016 •                    |         |            | TONERS     |                                 | Toners Ind     | uded                | BOM              |          | 1        |                               |              |               |              |
|                       | End Date 05/0           | 7/2021 •                    |         |            | TECH       |                                 | Technician     |                     | CRFT             |          | 2        |                               |              |               |              |
|                       | Period                  | 60 🗘 *                      | _       | ,          | _          |                                 |                |                     |                  | _        |          |                               |              |               |              |
| Hold History          | Period Type Mont        | ths                         | ••      | •          | Input V    | alidation                       |                |                     |                  | ×        |          |                               |              |               |              |
|                       | Department Sales        | s Department                | • •     |            |            |                                 |                |                     |                  |          |          |                               |              |               |              |
|                       | Contract Manager Bland  | ca Du Toit                  | ••      |            | (?         | Are you sure yo<br>2020-103050? | u want to add  | a Service inclusion | n to this item - |          |          |                               |              |               |              |
| Suspend History       | Salesman Blan           | ca Du Toit                  | ••      |            | <u> </u>   |                                 |                |                     |                  |          |          |                               |              |               |              |
|                       | Aggregate Billing 🗌     |                             |         |            |            |                                 |                | Ver                 | No               |          |          |                               |              |               |              |
|                       | Hide Fee Detail 🗌       |                             |         |            |            |                                 |                | 162                 | INO              |          |          |                               |              |               |              |
|                       |                         |                             |         |            |            |                                 |                |                     |                  |          |          |                               |              |               |              |
| Processing            |                         |                             |         |            |            |                                 |                |                     |                  |          |          |                               |              |               |              |
|                       |                         |                             |         |            |            |                                 |                |                     |                  |          |          |                               |              |               |              |
| Invoices              |                         |                             |         |            |            |                                 |                |                     |                  |          |          |                               |              |               |              |
|                       |                         |                             |         |            |            |                                 |                |                     |                  |          |          |                               |              |               |              |
|                       |                         |                             |         |            |            |                                 |                |                     |                  |          |          |                               |              |               |              |
| Credit Notes          |                         |                             |         |            |            |                                 |                |                     |                  |          |          |                               |              |               |              |
|                       |                         |                             |         |            |            |                                 |                |                     |                  |          |          |                               |              |               |              |
|                       |                         |                             |         |            |            |                                 |                |                     |                  |          |          |                               |              |               |              |
|                       |                         |                             |         |            |            |                                 |                |                     |                  |          |          |                               |              |               |              |
|                       | Contract Info Custome   | er Info Billing Info Rental | Info    |            |            |                                 |                |                     |                  |          |          |                               |              |               |              |
| Open Windows 🔻        |                         | -                           |         | 4          |            |                                 |                |                     |                  |          |          | User : Bianca 03/02           | 2023 Version | : 2.5.1.4 Exa | mple Company |
|                       |                         |                             |         |            |            |                                 |                |                     |                  |          |          |                               |              |               |              |

- A *Select a service* screen will pop up.
- Click on the *row selector* in front of the *service* you wish to *add* to this contract as an *inclusion*.
- Click on Ok.

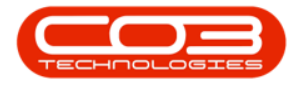

| Home Equipment         | / Locations Contract Finance / HR Inventory | Mai<br>Mainter | ntenance f<br>iance / Proje | for Contract No. :<br>ects Manufact. | CO0000041 - Status : A<br>ring Procurement | - BPO: Version<br>Sales Servici | 2.5.1.4 - Exan<br>Reporting | nple Compa<br>) Utilities | iny     |              |                 |                 |             | 6             | _ & ×      |
|------------------------|---------------------------------------------|----------------|-----------------------------|--------------------------------------|--------------------------------------------|---------------------------------|-----------------------------|---------------------------|---------|--------------|-----------------|-----------------|-------------|---------------|------------|
| Back Save Layout       | Workspaces                                  |                |                             |                                      |                                            |                                 |                             |                           |         |              |                 |                 |             |               | 6          |
| Links 4                | Contract Info                               | #              |                             |                                      |                                            |                                 |                             |                           |         |              |                 |                 |             |               |            |
| Enter text to search P |                                             |                | PartCod                     | e Description                        | SerialNo                                   | AssetRegNo                      | LocationDesc                | Location                  |         |              | ShippingAddress | 5               | COSAccoun   | SLAHours      | TraveRadu  |
| Functions              | Contract No CO0000041                       |                | * (D:                       | -0-                                  | ·O:                                        | -O:                             | (D)                         | ×0:                       |         |              | 10:             |                 | -O:         | -             | -          |
|                        | Contract Type Cost Per Copy                 | • •            | ▶ E SP20                    | 120 SP2020 Spr                       | int Colour 2020-10305                      | 0 AREG000046                    |                             | Reception                 |         |              | 25 Lonestar Roa | ad, Ranchville, | 2100        | 24.00         |            |
| Notes                  | Contract Class                              | •              | It                          | tem Fees Item M                      | leters Item Inclusions                     | Item Contacts                   |                             |                           |         |              |                 |                 |             |               |            |
|                        | Contract Category                           | *              | ٩,                          | Code                                 | Description                                |                                 | SLAType                     | Quantity                  | FeeType |              |                 |                 |             |               |            |
|                        | Start Date 05/07/2016 *                     |                |                             | 26789-101                            | 101 Black Tor                              | ier                             | PART                        | 2                         |         |              |                 |                 |             |               |            |
| Documents              | End Date 05/07/2021 -                       |                |                             | TONERS                               | Toners Induc                               | led                             | BOM                         | 1                         |         |              |                 |                 |             |               |            |
|                        | Period 60 1                                 |                | -                           | TECH                                 | Technician                                 |                                 | CRFT                        | 2                         |         |              |                 |                 |             |               |            |
|                        | Period Type Months                          | <b>.</b> .     | •                           |                                      |                                            |                                 |                             |                           |         |              |                 |                 |             |               |            |
| Hold History           | Department Color Department                 |                | •                           |                                      |                                            |                                 |                             |                           |         |              |                 |                 |             |               |            |
|                        | Contract Manager Research Talk              |                |                             | Select a service                     |                                            |                                 |                             |                           |         |              |                 |                 |             |               |            |
| Suspend History        | Colorest Barca Du Tol                       |                | H                           | ome                                  |                                            |                                 |                             |                           |         |              |                 |                 |             |               |            |
|                        | Salesman Bianca Du Toit                     | · ·            |                             |                                      | 51                                         |                                 |                             |                           |         |              |                 |                 |             |               |            |
|                        | Aggregate Billing                           |                |                             | ok Back S                            | ave Layout                                 |                                 |                             |                           |         |              |                 |                 |             |               |            |
|                        | Hide Fee Detail                             |                |                             |                                      |                                            |                                 |                             |                           |         |              |                 |                 |             |               |            |
|                        |                                             |                |                             | Process "                            | Format 🖌                                   |                                 |                             |                           |         |              |                 | 6               | >           |               |            |
| Processing             | 2                                           |                | Dra                         |                                      |                                            |                                 |                             |                           |         |              |                 |                 |             |               |            |
| Tougland               |                                             |                |                             | ServiceCode Ser                      | viceDescription                            | Type                            | Class                       | Rat                       | te      | Units        | TaxType         | TaxCode         | т           |               |            |
| anvoicea               |                                             |                | <b>Y</b>                    | 0: 0:                                |                                            | • <b>D</b> :                    | 10:                         | -                         |         | 1 <b>0</b> 0 | ·0:             | ·0:             | î.          |               |            |
|                        |                                             |                |                             | STCD Sho                             | rt Term Contract Deposit                   | EXT                             | SER                         |                           | 10.00   | ea           | VAT             | 1               |             |               |            |
| Credit Notes           |                                             |                |                             | INST Ins                             | tallation Fee                              | INT                             | SER                         |                           | 350.00  | ea           | VAT             | 1               |             |               |            |
|                        | 0-                                          |                |                             | DEL Del                              | very nee<br>ler Service Fee                | INT                             | SER                         |                           | 350.00  | ea           | VAT             | 1               |             |               |            |
|                        |                                             |                |                             | SET Set                              | tements                                    | INT                             | SER                         |                           | 500.00  | ca           | VAT             | 1               |             |               |            |
|                        |                                             |                |                             |                                      |                                            |                                 |                             |                           |         |              |                 |                 | *           |               |            |
|                        |                                             |                |                             |                                      |                                            | _                               | _                           | -                         | _       | -            |                 | ,               |             |               |            |
|                        | Contract Info Customer Info Billing Info Re | ntal Info      |                             |                                      |                                            |                                 |                             |                           |         |              |                 |                 |             |               | +          |
| en Windows 🔻           |                                             |                |                             |                                      |                                            |                                 |                             |                           |         |              | Liger -         | Bianca 03/02/   | 023 Version | : 2.5.1.4 Eva | mole Compa |

- The selected *Service* will be added to the *Item Inclusions* frame.
  - *Code:* This field will auto populate with the code of the selected item.
  - **Description:** This field will auto populate with the description of the selected item.
  - *SLA Type:* This field will auto populate with the SLA type of the selected item.
  - *Quantity:* Type in the quantity included for the selected Service.
  - *Fee Type:* This field will only be populated if you link a fee to the inclusion.

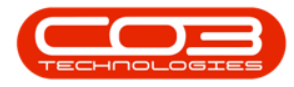

| ф_ <u>т</u>            |                                               | Ма       | ntenance f    | or Contract No. : CO000004    | 1 - Status : A          | - BPO: Version                                                                                                    | 2.5.1.4 - Exar                                                                                                    | nple Company  |                        |                    | G             | . e x        |
|------------------------|-----------------------------------------------|----------|---------------|-------------------------------|-------------------------|----------------------------------------------------------------------------------------------------|----------------------------------------------------------------------------------------------------|---------------|------------------------|--------------------|---------------|--------------|
| Home Equipment         | /Locations Contract Finance / HR Inventory    | Mainte   | nance / Proje | cts Manufacturing Pr          | ocurement               | Sales Servic                                                                                                    | e Reporting                                                                                                    | ) Utilities   |                        |                    |               | - 8 ×        |
| 💾 📀 🛛 🖾                |                                               |          |               |                               |                         |                                                                                                    |                                                                                                    |               |                        |                    |               |              |
| Save Back Save Layout  | Workspaces                                    |          |               |                               |                         |                                                                                                    |                                                                                                    |               |                        |                    |               |              |
| Process Form           | at                                            |          |               |                               |                         |                                                                                                    |                                                                                                    |               |                        |                    |               |              |
| E Links #              | Contract Info                                 | 4        | Drag a colur  | nn header here to group by th | at column               |                                                                                                    |                                                                                                    |               |                        |                    |               | Ug           |
| Enter text to search P |                                               |          | PartCode      | e Description                 | SerialNo                | AssetRegNo                                                                                                    | LocationDesc                                                                                                    | Location      | ShippingAddress        | COSAccoun          | SLAHours      | TraveRadik 2 |
| Functions              | Contract No CO0000041                         |          | * ID:         | (D)                           | <ul> <li>(0)</li> </ul> | <d:< th=""><th><ul> <li>Image: Control of the second second se</li></ul></th><th>×0:</th><th>(<b>D</b>:</th><th>1<b>0</b>0</th><th>-</th><th>- 10</th></d:<> | <ul> <li>Image: Control of the second second se</li></ul> | ×0:           | ( <b>D</b> :           | 1 <b>0</b> 0       | -             | - 10         |
| LIE                    | Contract Type Cost Per Copy                   | • •      | ▶ 🖽 SP202     | 20 SP2020 Sprint Colour       | 2020-10305              | 0 AREG000046                                                                                                    |                                                                                                    | Reception     | 25 Lonestar Road, Rand | hvile, 2100        | 24.00         |              |
| m Notes                | Contract Class                                | *        | Ite           | em Fees Item Meters Ite       | m Indusions             | Item Contacts                                                                                                    |                                                                                                    |               |                        |                    |               |              |
| ed Bi                  | Contract Category                             | *        | 9.0           | Code                          | Description             |                                                                                                    | SLAType                                                                                                    | Quantity FeeT | Гуре                   |                    |               |              |
| ing                    | Start Date 05/07/2016 •                       |          |               | 26789-101                     | 101 Black Tor           | ner                                                                                                    | PART                                                                                                    | 2             |                        |                    |               |              |
| Documents              | End Date 05/07/2021 -                         |          | 1             | TONERS                        | Toners Indud            | led                                                                                                    | BOM                                                                                                    | 1             |                        |                    |               |              |
|                        | Period 60 1                                   |          |               | TECH                          | Technician              |                                                                                                    | CRFT                                                                                                    | 2             |                        |                    |               |              |
|                        | Period Type Months                            |          |               | vel.                          | Delivery Fee            |                                                                                                    | SERV                                                                                                    | 1             |                        |                    |               |              |
| Hold History           | Department Sales Department                   |          |               |                               | <u> </u>                |                                                                                                    |                                                                                                    | _             |                        |                    |               |              |
|                        | Carbon de Managero III - D. E. II             | <u> </u> | •             |                               |                         |                                                                                                    |                                                                                                    |               |                        |                    |               |              |
| Surpand Mictory        | Contract Planager Bianca Du Toit              | -        |               |                               |                         |                                                                                                    |                                                                                                    |               |                        |                    |               |              |
| Subjection filation y  | Salesman Bianca Du Toit                       | •        |               |                               |                         |                                                                                                    |                                                                                                    |               |                        |                    |               |              |
|                        | Aggregate Billing                             |          |               |                               |                         |                                                                                                    |                                                                                                    |               |                        |                    |               |              |
|                        | Hide Fee Detail                               |          |               |                               |                         |                                                                                                    |                                                                                                    |               |                        |                    |               |              |
|                        |                                               |          |               |                               |                         |                                                                                                    |                                                                                                    |               |                        |                    |               |              |
| Processing             |                                               |          |               |                               |                         |                                                                                                    |                                                                                                    |               |                        |                    |               |              |
|                        |                                               |          |               |                               |                         |                                                                                                    |                                                                                                    |               |                        |                    |               |              |
| Invoices               |                                               |          |               |                               |                         |                                                                                                    |                                                                                                    |               |                        |                    |               |              |
|                        |                                               |          |               |                               |                         |                                                                                                    |                                                                                                    |               |                        |                    |               |              |
|                        |                                               |          |               |                               |                         |                                                                                                    |                                                                                                    |               |                        |                    |               |              |
| Credit Notes           |                                               |          |               |                               |                         |                                                                                                    |                                                                                                    |               |                        |                    |               |              |
|                        |                                               |          |               |                               |                         |                                                                                                    |                                                                                                    |               |                        |                    |               |              |
|                        |                                               |          |               |                               |                         |                                                                                                    |                                                                                                    |               |                        |                    |               |              |
|                        |                                               |          |               |                               |                         |                                                                                                    |                                                                                                    |               |                        |                    |               |              |
|                        | Contract Info Customer Info Billing Info Rent | al Info  |               |                               |                         |                                                                                                    |                                                                                                    |               |                        |                    |               |              |
|                        |                                               |          | < ⊂           |                               |                         |                                                                                                    |                                                                                                    |               |                        |                    |               | +            |
| Open Windows *         |                                               |          |               |                               |                         |                                                                                                    |                                                                                                    |               | User : Bianca          | 03/02/2023 Version | : 2.5.1.4 Exa | nple Company |

Note: You can add more than one of each type of item inclusion to the contract.

#### Link a Fee to an Inclusion

- Right click in the row of the item inclusion that you wish to link a fee to.
  - In this image *IT Technician* has been selected.
- The *Process* menu will pop up.
- Click on *Link Fee* Link Fee to this Inclusion.

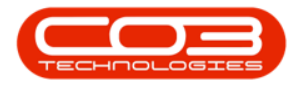

| Home Equipment         | /Locations Contrac | t Finance / HR Inventory     | Mainter   | ntenan<br>ance / F | nce for Co                | Nanufacturing Pro                                                                                                    | 1 - Status : | A - BPO: Version | 2.5.1.4 - Exa | mple Comp | any                    |                                 |              |               | - 8 x        |
|------------------------|--------------------|------------------------------|-----------|--------------------|---------------------------|----------------------------------------------------------------------------------------------------|--------------|------------------|---------------|-----------|------------------------|---------------------------------|--------------|---------------|--------------|
| Save Back Save Layout  | Workspaces         | A TRACTIC TRACT              | - Carroen | unce ( i           | - rojecto                 | industrial and a second second s |              |                  | e neporar     | y ourse   |                        |                                 |              |               | <u> </u>     |
| > Links #              | Contract Info      |                              | 4         | Drag a             | column hea                | ader here to group by th                                                                                                    | at column    |                  |               |           |                        |                                 |              |               | F            |
| Enter text to search P |                    |                              |           | Part               | tCode                     | Description                                                                                                    | SerialNo     | AssetRegNo       | LocationDesc  | Location  |                        | ShippingAddress                 | COSAccoun    | SLAHours      | TravelRadk   |
| Functions              | Contract No        | CO0000041                    |           | T 10:              |                           | 0                                                                                                    | -0:          | 0                | ×0:           | -0:       |                        | 0                               | × <b>O</b> ¢ | -             | - dina       |
| 5                      | Contract Type      | Cost Per Copy                | • •       | • 🗆 5              | SP 2020                   | SP2020 Sprint Colour                                                                                                    | 2020-1030    | 50 AREG000046    |               | Reception |                        | 25 Lonestar Road, Ranchville, . | . 2100       | 24.00         |              |
| m Notes                | Contract Class     |                              | *         |                    | Item Fee                  | s Item Meters Iter                                                                                                    | n Indusions  | Item Contacts    |               |           |                        |                                 |              |               |              |
| ed B                   | Contract Category  |                              | •         |                    | ۹. Code                   | 1                                                                                                    | Description  |                  | SLAType       | Quantity  | FeeType                |                                 |              |               |              |
| lling                  | Start Date         | 05/07/2016 •                 |           |                    | <ul> <li>26789</li> </ul> | -101                                                                                                    | 101 Black To | oner             | PART          | 2         |                        |                                 |              |               |              |
| Documents              | End Date           | 05/07/2021 -                 |           |                    | TONER                     | S                                                                                                    | Toners Indu  | ided             | BOM           | 1         | Process                | ^                               |              |               |              |
|                        | Period             | 50 * *                       |           |                    | TECH                      |                                                                                                    | Technician   |                  | CRFT          | 2         | Part<br>Add Part       | t Indusion                      |              |               |              |
|                        | Bariad Turna       | therefore                    |           |                    | DEL                       |                                                                                                    | Delivery Fer | 2                | SERV          | 1         | BOM                    |                                 |              |               |              |
| Hold History           | Period Type        | Montris                      | -         |                    | •                         |                                                                                                    |              |                  |               | _         | Add BO                 | M Indusion                      |              |               |              |
|                        | Department         | Sales Department             | _         | •                  |                           |                                                                                                    |              |                  |               |           | Craft                  | -O Texturing                    |              |               |              |
| A                      | Contract Manager   | Blanca Du Toit               | ••        |                    |                           |                                                                                                    |              |                  |               |           | - Add Cri              | Inclusion                       |              |               |              |
| Suspend History        | Salesman           | Bianca Du Toit               | • •       |                    |                           |                                                                                                    |              |                  |               |           | P Servic<br>Add Servic | e<br>vice Inclusion             |              |               |              |
|                        | Aggregate Billing  |                              |           |                    |                           |                                                                                                    |              |                  |               |           | 👝 Delete               |                                 |              |               |              |
|                        | Hide Fee Detail    |                              |           |                    |                           |                                                                                                    |              |                  |               |           | Delete I               | indusion                        |              |               |              |
|                        |                    |                              |           |                    |                           |                                                                                                    |              |                  |               |           | Link Fe                | e to this Tock size             |              |               |              |
| Processing             |                    |                              |           |                    |                           |                                                                                                    |              |                  |               |           | LINE C                 |                                 |              |               |              |
|                        |                    |                              |           |                    |                           |                                                                                                    |              |                  |               |           |                        |                                 |              |               |              |
| Invoices               |                    |                              |           |                    |                           |                                                                                                    |              |                  |               |           |                        |                                 |              |               |              |
|                        |                    |                              |           |                    |                           |                                                                                                    |              |                  |               |           |                        |                                 |              |               |              |
|                        |                    |                              |           |                    |                           |                                                                                                    |              |                  |               |           |                        |                                 |              |               |              |
| Credit Notes           |                    |                              |           |                    |                           |                                                                                                    |              |                  |               |           |                        |                                 |              |               |              |
|                        |                    |                              |           |                    |                           |                                                                                                    |              |                  |               |           |                        |                                 |              |               |              |
|                        |                    |                              |           |                    |                           |                                                                                                    |              |                  |               |           |                        |                                 |              |               |              |
|                        |                    |                              |           |                    |                           |                                                                                                    |              |                  |               |           |                        |                                 |              |               |              |
|                        | Contract Info      | stems lefe Billes lefe Deet  | al Tofo   |                    |                           |                                                                                                    |              |                  |               |           |                        |                                 |              |               |              |
|                        | Consaccinto Cu     | asomer and caling into Kenta | a 1110    | •                  |                           |                                                                                                    |              |                  |               |           |                        |                                 |              |               | •            |
| Open Windows 🕶         |                    |                              |           |                    |                           |                                                                                                    |              |                  |               |           |                        | User : Bianca 03/02             | 2023 Version | : 2.5.1.4 Exa | mple Company |

- A *The Fee Lookup List* screen will pop up.
- Click on the *row selector* in front of the *fee* you wish to *add* to this *inclusion*.
- Click on *Ok*.
- Note: Only the fees that you selected in the Item Fees Frame will be displayed in this screen, and the fee can only be linked to one inclusion.

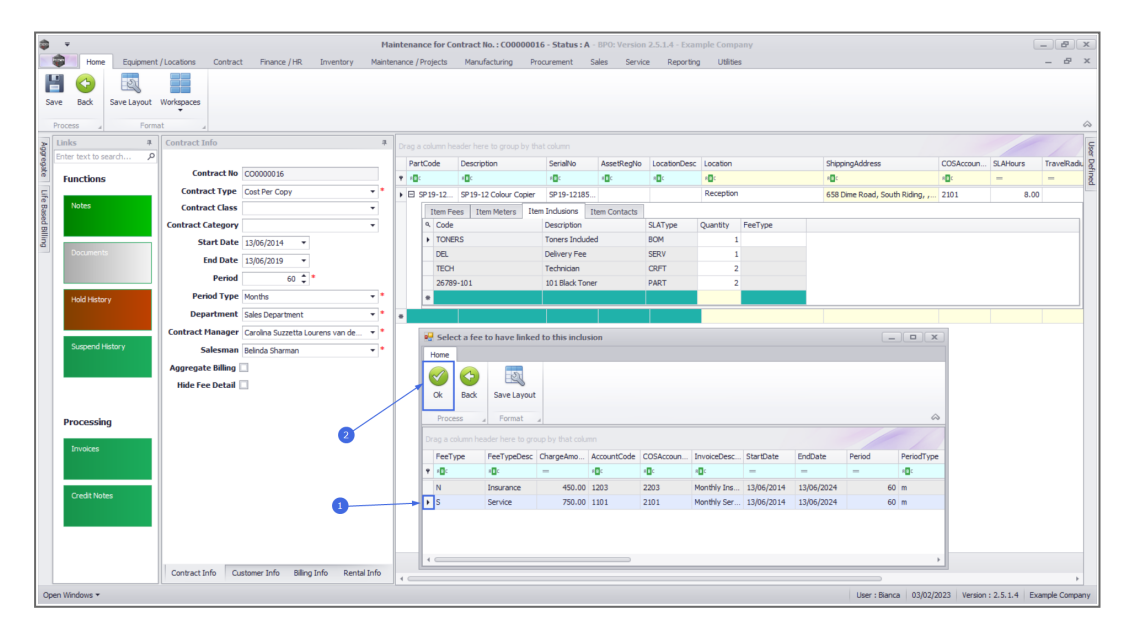

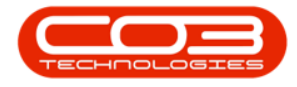

- The *The Fee Type* field will be populated with the selected fee type.
  - In this image, S Service was selected, since the selected inclusion is covered by the Service Fee, in this example.

| <b>\$</b> - |               |             |                       |                                 | Mai           | itena  | nce for Co | ntract No. : CO000001  | - Status :   | A - BPO: Version                                                                                                    | 2.5.1.4 - Exar | nple Com      | pany    |                                 |              |               | - 8 x         |
|-------------|---------------|-------------|-----------------------|---------------------------------|---------------|--------|------------|------------------------|--------------|----------------------------------------------------------------------------------------------------|----------------|---------------|---------|---------------------------------|--------------|---------------|---------------|
| - 🗘         | Home          | Equipmen    | t / Locations Contrac | t Finance / HR Inventory        | y Mainter     | ance / | Projects   | Manufacturing Pro      | curement     | Sales Servic                                                                                                    | e Reporting    | ) Ublib       | es      |                                 |              |               | _ & ×         |
|             | <b>(</b> )    | 51          |                       |                                 |               |        |            |                        |              |                                                                                                    |                |               |         |                                 |              |               |               |
| Save        | Back          | Save Lavout | Workspaces            |                                 |               |        |            |                        |              |                                                                                                    |                |               |         |                                 |              |               |               |
| bure        | book.         | Save cayour | Ŧ                     |                                 |               |        |            |                        |              |                                                                                                    |                |               |         |                                 |              |               |               |
| Proc        | ess 4         | Form        | sat _                 |                                 |               |        |            |                        |              |                                                                                                    |                |               |         |                                 |              |               |               |
| g Lini      | ks            | 4           | Contract Info         |                                 | 4             |        |            |                        |              |                                                                                                    |                |               |         |                                 |              |               | Us            |
| Entr        | er text to se | earch P     |                       |                                 |               | Par    | tCode      | Description            | SerialNo     | AssetRegNo                                                                                                    | LocationDesc   | Location      |         | ShippingAddress                 | COSAccoun    | SLAHours      | TravelRadit 2 |
| E F         | unctions      |             | Contract No           | CC0000016                       |               | t 10   |            | ( <b>D</b> )           | 1 <b>0</b> 0 | <ul> <li>Image: Comparison of the second second</li></ul> | 1 <b>0</b> 4   | e <b>l</b> ic |         | 1 <b>0</b> 0                    | 8 <b>0</b> 0 | -             | - 5           |
| 5           |               |             | Contract Type         | Cost Per Copy                   | • •           | • 🗉    | SP 19-12   | SP 19-12 Colour Copier | SP19-1218    | 5                                                                                                    |                | Reception     | n       | 658 Dime Road, South Riding, ,. | 2101         | 8.00          | )             |
| t Bas       | Notes         |             | Contract Class        |                                 | •             |        | Item Fee   | es Item Meters Item    | Indusions    | Item Contacts                                                                                                    |                |               |         |                                 |              |               |               |
| ed Bi       |               |             | Contract Category     |                                 | •             |        | 9 Code     |                        | Description  |                                                                                                    | SLAType        | Quantity      | FeeType |                                 |              |               |               |
| ng i        |               |             | Start Date            | 13/06/2014 💌                    |               |        | TONER      | S                      | Toners Indu  | ded                                                                                                    | BOM            |               | 1 S     |                                 |              |               |               |
| _           |               |             | End Date              | 13/06/2019 -                    |               |        | ► DEL      |                        | Delivery Fee |                                                                                                    | SERV           |               | 1       |                                 |              |               |               |
|             |               |             | Period                | 60 1                            |               |        | TECH       |                        | Technician   |                                                                                                    | CRFT           |               | 2       |                                 |              |               |               |
|             |               |             | Period Type           | Months                          |               |        | 20709      | -101                   | 101 Black To | ner                                                                                                    | PARI           |               | 2       |                                 |              |               |               |
|             | Hold Histor   | ry          | Department            | Color Department                |               |        | •          |                        | 1            | _                                                                                                    |                |               |         |                                 |              | -             |               |
|             |               |             | Department            | sales Deparement                | _             | •      |            |                        |              |                                                                                                    |                |               |         |                                 |              |               |               |
|             | Comments.     |             | Contract Manager      | Carolina Suzzetta Lourens van d | le •          |        |            |                        |              |                                                                                                    |                |               |         |                                 |              |               |               |
|             | suspendin     | istory.     | Salesman              | Belinda Sharman                 | ••            |        |            |                        |              |                                                                                                    |                |               |         |                                 |              |               |               |
|             |               |             | Aggregate Billing     |                                 |               |        |            |                        |              |                                                                                                    |                |               |         |                                 |              |               |               |
|             |               |             | Hide Fee Detail       |                                 |               |        |            |                        |              |                                                                                                    |                |               |         |                                 |              |               |               |
|             |               |             |                       |                                 |               |        |            |                        |              |                                                                                                    |                |               |         |                                 |              |               |               |
| Р           | rocessin      | g           |                       |                                 |               |        |            |                        |              |                                                                                                    |                |               |         |                                 |              |               |               |
|             |               | -           |                       |                                 |               |        |            |                        |              |                                                                                                    |                |               |         |                                 |              |               |               |
|             |               |             |                       |                                 |               |        |            |                        |              |                                                                                                    |                |               |         |                                 |              |               |               |
|             |               |             |                       |                                 |               |        |            |                        |              |                                                                                                    |                |               |         |                                 |              |               |               |
|             |               |             |                       |                                 |               |        |            |                        |              |                                                                                                    |                |               |         |                                 |              |               |               |
|             | Credit Note   | es          |                       |                                 |               |        |            |                        |              |                                                                                                    |                |               |         |                                 |              |               |               |
|             |               |             |                       |                                 |               |        |            |                        |              |                                                                                                    |                |               |         |                                 |              |               |               |
|             |               |             |                       |                                 |               |        |            |                        |              |                                                                                                    |                |               |         |                                 |              |               |               |
|             |               |             |                       |                                 |               |        |            |                        |              |                                                                                                    |                |               |         |                                 |              |               |               |
|             |               |             | Contrastinte O        | alaria de altra la de           | and the first |        |            |                        |              |                                                                                                    |                |               |         |                                 |              |               |               |
|             |               |             | Contract Info C.      | istomer into dilling Info Re    | entai info    | •      |            |                        |              |                                                                                                    |                |               |         |                                 |              |               |               |
| Open W      | Vindows 🕶     |             |                       |                                 |               |        |            |                        |              |                                                                                                    |                |               |         | User : Bianca 03/02             | 2023 Version | : 2.5.1.4 Exa | ample Company |

#### View the linked Inclusion on the Fee Detail

*Note:* that for this step you will need to save the contract first and then come back to view the Fee's linked Inclusion.

- Click on the *Item Fees* frame.
- Click on the *Expand* button on the fee you linked to an inclusion.
- The *Fee Inclusions* frame will be displayed.
- You can now view the details of the inclusion.
- You can change the *Quantity* of the inclusion in this frame if required.

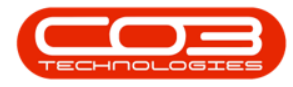

| Home Equipment           | /Locations Contract | t Finance / HR Inventory         | Mainte  | intenai<br>nance / | nce for C  | Contract<br>Manu | No. : CO00001<br>Ifacturing I | 016 - Status : A<br>Procurement | A - <b>BPO: Versio</b><br>Sales Serv | in 2.5.1.4 - Ex       | ample Comp   | any<br>s            |              |                   |               |              | - 8          |
|--------------------------|---------------------|----------------------------------|---------|--------------------|------------|------------------|-------------------------------|---------------------------------|--------------------------------------|-----------------------|--------------|---------------------|--------------|-------------------|---------------|--------------|--------------|
| Links #                  | Contract Info       |                                  | 4       | Drag a             | a column í | neader he        | re to group by                | that column                     |                                      |                       |              |                     |              |                   |               |              |              |
| Enter text to search P   |                     |                                  |         | Par                | rtCode     | Descri           | ption                         | SerialNo                        | AssetRegNo                           | LocationDe            | sc Location  |                     | ShippingAddr | ess               | COSAccour     | SLAHours     | TraveRada    |
| Functions                | Contract No         | CO0000016                        |         | + 10               | e.         | ( <b>D</b> )     |                               | ·0:                             | (D)                                  | <ul> <li>C</li> </ul> | * <b>0</b> : |                     | 10:          |                   | -O-           | -            | -            |
|                          | Contract Type       | Cost Per Copy                    | • •     | • 🖂                | SP19-12    | SP 19-           | 12 Colour Copie               | r SP 19-1218                    | 5                                    |                       | Reception    |                     | 658 Dime Roa | ad, South Riding, | , 2101        |              | 8.00         |
| Notes                    | Contract Class      |                                  | •       | 1                  | I tem F    | ees It           | em Meters I                   | tem Indusions                   | Item Contacts                        |                       |              |                     |              |                   |               |              |              |
|                          | Contract Category   |                                  | *       |                    | A Mark     | oed              | FeeType                       | FeeTypeDesc                     | ChargeAmo                            | AccountCode           | COSAccoun    | InvoiceDescription  | StartDate    | EndDate           | Period        | PeriodType   | BillingCycle |
|                          | Start Date          | 13/06/2014 *                     |         |                    | ۴          |                  | - <b>D</b> -                  | * <b>0</b> ¢                    | -                                    | (D)                   | * <b>0</b> ¢ | 10c                 | -            | -                 | -             | -            |              |
| Documents                | End Date            | 13/06/2019 *                     |         |                    | Đ          |                  | E                             | Evergreen                       | 0.000                                | 1202                  | 2202         |                     | 13/06/2014   | 13/06/2019        | 60            | Months       | Months       |
|                          | Period              | 60 *                             |         |                    | Œ          |                  | 1                             | Inhouse Re                      | 0.000                                | 1201                  | 2201         |                     | 13/06/2014   | 13/06/2019        | 60            | Months       | Months       |
|                          | Period Type         | Months                           |         |                    | <b>.</b>   |                  | L                             | Loan                            | 0.000                                | 1200                  | 2200         |                     | 13/06/2014   | 13/06/2019        | 60            | Months       | Months       |
| Hold History             | December 20         | Pione is                         | ÷.      |                    | E          | M                | N                             | Insurance<br>Deals Deated       | 450.000                              | 1203                  | 2203         | Monthly Insurance F | 13/06/2014   | 13/06/2024        | 60            | Months       | Months       |
|                          | Department          | Sales Department                 | -       |                    |            | -                | R                             | Standard P                      | 0.000                                | 1204                  | 2204         |                     | 13/06/2014   | 13/06/2019        | 60            | Months       | Months       |
|                          | Contract Manager    | Carolina Suzzetta Lourens van de | . • •   | 0                  | N B        | 1                | S                             | Service                         | 750.000                              | 1101                  | 2101         | Monthly Service Fee | 13/06/2014   | 13/06/2024        | 60            | Monthe       | Monthe       |
| Suspend History          | Salesman            | Belinda Sharman                  | • •     |                    |            | Eee Inc          | heinen                        | Del Vice                        | 7001000                              |                       |              | namely service rec  | 10/00/1011   | 10/00/2021        |               | - North D    |              |
|                          | Aggregate Billing   |                                  |         | 0                  |            | 9 SLAT           | vpe Code                      | Description                     | Quantity                             |                       |              |                     |              |                   |               |              |              |
|                          | Hide Fee Detail     |                                  |         |                    |            | ► BOM            | TONERS                        | Toners Include                  | ed 1                                 |                       |              |                     |              |                   |               |              |              |
| Processing               |                     |                                  |         |                    | m          | -                | w                             | Denew Fee                       | 1,200.00                             | 1101                  | 2101         |                     | 12/06/2014   | 13/06/2019        | 60            | Monthe       | Monthe       |
| Invoices<br>Credit Notes |                     |                                  |         | •                  | 4          |                  |                               |                                 |                                      |                       |              |                     |              |                   |               |              | •            |
|                          | Contract Info Cu    | stomer Info Billing Info Renti   | al Info | 4 -                |            |                  |                               |                                 |                                      |                       |              |                     |              |                   |               |              | -            |
| n Windows 🕶              |                     |                                  |         |                    |            |                  |                               |                                 |                                      |                       |              |                     | Use          | r : Bianca 03/0   | 02/2023 Versi | on : 2.5.1.4 | Example Comp |

#### **Delete Inclusion**

- Another option in the *Item Inclusions Process* menu is *Delete* Inclusion.
- Right click in the row of the item inclusion that you wish to delete from the contract.
  - In this image *INST* Installation Fee has been selected.
- The *Process* menu will pop up.
- Click on *Delete* Delete Inclusion.

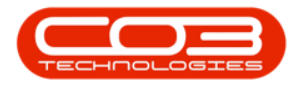

| <b>\$</b> =           |                                           | Ma             | ntenance fo    | Contract No. : CO000001 | 6 - Status : A | - BPO: Version  | 2.5.1.4 - Exar | mple Company           |                              |              |               | - (8) X      |
|-----------------------|-------------------------------------------|----------------|----------------|-------------------------|----------------|-----------------|----------------|------------------------|------------------------------|--------------|---------------|--------------|
| Home Equipment        | /Locations Contract Finance / HR In       | ventory Mainte | ance / Project | s Manufacturing Pro     | curement :     | Sales Servic    | e Reporting    | g Utilities            |                              |              |               | - 8 ×        |
|                       |                                           |                |                |                         |                |                 |                |                        |                              |              |               |              |
| Save Back Save Layout | Workspaces                                |                |                |                         |                |                 |                |                        |                              |              |               |              |
|                       | •                                         |                |                |                         |                |                 |                |                        |                              |              |               | ~            |
| Process a Porma       | fr al                                     |                |                |                         |                |                 |                |                        |                              |              |               |              |
| Enter text to search  | contract mio                              | *              |                |                         |                |                 |                |                        |                              |              |               | User         |
| egate                 | Contract No CO0000016                     |                | PartCode       | Description             | SerialNo       | AssetRegNo      | LocationDesc   | Location               | ShippingAddress              | COSAccoun    | SLAHours      | TravelRadiu  |
| Functions             | Contract Type Cost Per Copy               | <b>.</b> •     | • E cono n     | 2 SD10-12 Celeur Cenier | FD10,12195     | -u-             | 1 <b>U</b> -   | Percention             | 659 Dime Deard, Cauth Didge  | 2101         | -             | - <u>a</u>   |
| re<br>gg Notes        | Contract Class                            |                | , C 3-19-1     | Ease then Makers The    | 5P 19-12103.   | These Conductor |                | Receptor               | oso bine Rodu, sodul Riding, | 2101         | 8.00          |              |
| Sed E                 | Contract Category                         | -              | 9.0            | ide                     | Description    | roem comacca    | SLAType        | Quantity FeeType       |                              |              |               |              |
| ling                  | Start Date 13/06/2014 -                   |                | т              | ONERS                   | Toners Include | ed              | BOM            | 1 S                    |                              |              |               |              |
| Documents             | End Date 13/06/2019 -                     |                | D              | 1                       | Delivery Fee   |                 | SERV           | 1                      |                              |              |               |              |
|                       | Period 60 🗘 *                             |                | TE<br>b 20     | CH<br>289-101           | Technician     | ~               | CRFT           | 2                      |                              |              |               |              |
| Hold History          | Period Type Months                        | - •            | *              | 707-101                 | 101 DIBOX TOTA | e.              | PART           | Process                | <u>^</u>                     |              |               |              |
|                       | Department Sales Department               | - •            |                | 1                       | <u> </u>       | 1               |                | Part     Add Part Inc  | tusion                       |              |               |              |
|                       | Contract Manager Carolina Suzzetta Louren | s van de 🔻 *   |                |                         |                |                 |                | BOM                    |                              |              |               |              |
| Suspend History       | Salesman Belinda Sharman                  |                |                |                         |                |                 |                | Add BOM Inc            | dusion                       |              |               |              |
|                       | Aggregate Billing 🗌                       |                |                |                         |                |                 |                | Add Craft In           | dusion                       |              |               |              |
|                       | Hide Fee Detail                           |                |                |                         |                |                 |                | Service                |                              |              |               |              |
|                       |                                           |                |                |                         |                |                 |                | Add Service            | Inclusion                    |              |               |              |
| Processing            |                                           |                |                |                         |                |                 |                | Delete<br>Delete Indus | sion                         |              |               |              |
|                       |                                           |                |                |                         |                |                 |                | 🚛 Link Fee             |                              |              |               |              |
| Invoices              |                                           |                |                |                         |                |                 |                | Link Fee to t          | his Inclusion 🧅              |              |               |              |
|                       |                                           |                |                |                         |                |                 |                |                        |                              |              |               |              |
| Credit Notes          |                                           |                |                |                         |                |                 |                |                        |                              |              |               |              |
|                       |                                           |                |                |                         |                |                 |                |                        |                              |              |               |              |
|                       |                                           |                |                |                         |                |                 |                |                        |                              |              |               |              |
|                       |                                           |                |                |                         |                |                 |                |                        |                              |              |               |              |
|                       |                                           |                |                |                         |                |                 |                |                        |                              |              |               |              |
|                       | Contract Info Customer Info Billing Info  | Rental Info    | ۰              |                         |                |                 |                |                        |                              |              |               | •            |
| Open Windows 🕶        |                                           |                |                |                         |                |                 |                |                        | User : Bianca 03/02/         | 2023 Version | : 2.5.1.4 Exa | mple Company |

- An Input Validation message box will pop up asking:
  - Are you sure you want to delete this item inclusion -[Serial Number or Location Description]?
- Click on Yes.

| \$ ·                     |                                                   | Mai     | ntenance for Co | ntract No. : CO000001 | 6 - Status : / | A - BPO: Version    | 2.5.1.4 - Exan | nple Comp    | any     |                                |              | C             | -)@X          |
|--------------------------|---------------------------------------------------|---------|-----------------|-----------------------|----------------|---------------------|----------------|--------------|---------|--------------------------------|--------------|---------------|---------------|
| Home Equipment / Li      | ocations Contract Finance / HR Inventory          | Mainter | ance / Projects | Manufacturing Pro     | curement       | Sales Servio        | e Reporting    | utilitie     | s       |                                |              |               | - & ×         |
| Save Back Save Layout We | orkapaces                                         |         |                 |                       |                |                     |                |              |         |                                |              |               |               |
| Process J Format         |                                                   |         |                 |                       |                |                     |                |              |         |                                |              |               | $\diamond$    |
| Links # C                | Contract Info                                     | #       |                 |                       |                |                     |                |              |         |                                |              |               | User          |
| eget ext to search p     | Contract No CO0000016                             | - 1     | PartCode        | Description           | SerialNo       | AssetRegNo          | LocationDesc   | Location     |         | ShippingAddress                | COSAccoun    | SLAHours      | TravelRadik B |
| Functions                | Contract Type Cost Per Copy                       |         | Y 10:           | ( <b>D</b> ):         | 10:            | 1 <b>0</b> 0        | ×0:            | * <b>0</b> : |         | 10:                            | * <b>0</b> ¢ | -             | - 2           |
| e Notes                  | Contract Class                                    | -       | • ⊟ SP19-12     | SP19-12 Colour Copier | SP19-1218      | 5                   |                | Reception    |         | 658 Dime Road, South Riding, , | 2101         | 8.00          |               |
| ased                     | Contract Category                                 | -       | Code            | es Item Meters Item   | Description    | Item Contacts       | SLAType        | Quantity     | FeeType |                                |              |               |               |
| alling                   | Start Date 13/06/2014 •                           |         | TONE            | RS                    | Toners Indu    | ded                 | BOM            | 1            | s       |                                |              |               |               |
| Documents                | End Date 13/06/2019 -                             |         | DEL             |                       | Delivery Fee   |                     | SERV           | 1            |         |                                |              |               |               |
|                          | Period 60 🗘 *                                     |         | TECH            | -101                  | Technician     | 0.07                | CRFT           | 2            |         |                                |              |               |               |
| Hold History             | Period Type Months                                | ••      | • 20703         | Delete Row            | TO LOBOR TO    |                     | X              | -            |         |                                |              |               |               |
|                          | Department Sales Department                       | ••      | •               |                       |                |                     |                |              |         |                                |              |               |               |
|                          | Contract Manager Carolina Suzzetta Lourens van de | ••      |                 | Are you sure 1        | ou want to     | delete this item in | nclusion       |              |         |                                |              |               |               |
| Suspend History          | Salesman Beinda Sharman                           | ••      |                 | 20109-1011            |                |                     |                |              |         |                                |              |               |               |
|                          | Aggregate Billing 🗌                               |         |                 |                       |                | Nex                 |                |              |         |                                |              |               |               |
|                          | Hide Fee Detail 🗌                                 |         | L               |                       |                | 162                 | NO             |              |         |                                |              |               |               |
|                          |                                                   |         |                 |                       |                |                     |                |              |         |                                |              |               |               |
| Processing               |                                                   |         |                 |                       |                |                     |                |              |         |                                |              |               |               |
| tousises                 |                                                   |         |                 |                       |                |                     |                |              |         |                                |              |               |               |
| annonces                 |                                                   |         |                 |                       |                |                     |                |              |         |                                |              |               |               |
|                          |                                                   |         |                 |                       |                |                     |                |              |         |                                |              |               |               |
| Credit Notes             |                                                   |         |                 |                       |                |                     |                |              |         |                                |              |               |               |
|                          |                                                   |         |                 |                       |                |                     |                |              |         |                                |              |               |               |
|                          |                                                   |         |                 |                       |                |                     |                |              |         |                                |              |               |               |
|                          |                                                   |         |                 |                       |                |                     |                |              |         |                                |              |               |               |
|                          | Contract Info Customer Info Billing Info Rental   | Info    |                 |                       |                |                     |                |              |         |                                |              |               |               |
| Open Windows 🕶           |                                                   |         |                 |                       |                |                     |                |              |         | User : Bianca 03/02/           | 2023 Version | : 2.5.1.4 Exa | ample Company |

• The selected item will now be *removed* from the *Item Inclusions* frame.

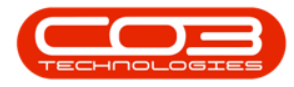

# Add New Contract - Item Inclusions

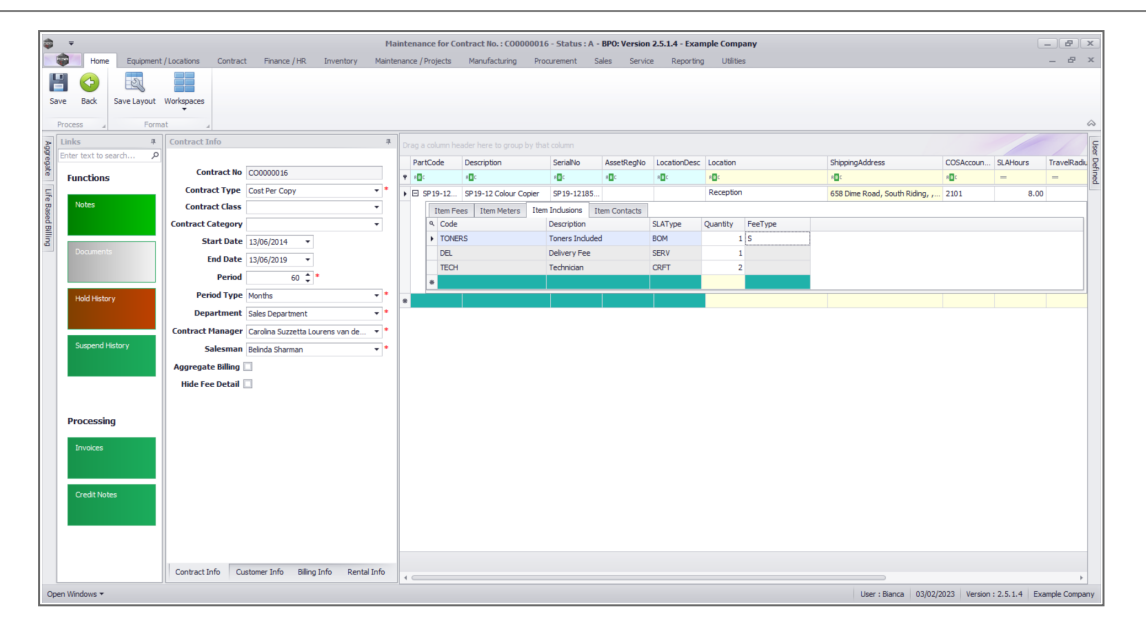

Next: Link Contract Item Contacts

NUCL.CTRT.004.008